# 

# PINPOINT

**OPERATOR'S MANUAL** 

## PINPOINT ENDOSCOPIC FLUORESCENCE IMAGING SYSTEM PC9000

US REV. M, 2015

Document 016-50001-000

#### **Corporate Headquarters**

NOVADAQ Technologies Inc. 5090 Explorer Drive, Suite 202 Mississauga, Ontario Canada L4W 4T9

Website: www.novadaq.com

#### **Customer Service and Technical Support**

Email: customerservice@novadaq.com Phone: +1-844-NOVADAQ (1-844-668-2327) Fax: +1-800-886-2419

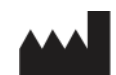

#### Novadaq Technologies Inc.

13155 Delf Place, Unit 250 Richmond, British Columbia V6V 2A2

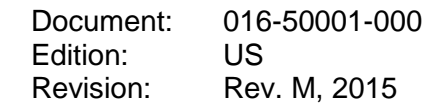

Printed in Canada

© 2015 by NOVADAQ Technologies Inc.

This manual is protected by copyright and may not be reproduced, stored in a retrieval system, or transmitted in any form without the prior written permission of NOVADAQ Technologies Inc. NOVADAQ<sup>®</sup> and PINPOINT<sup>®</sup> are registered trademarks of NOVADAQ Technologies Inc.

Copyright © 2006 by Tavmjong Bah. All Rights Reserved

Permission is hereby granted, free of charge, to any person obtaining a copy of the fonts accompanying this license ("Fonts") and associated documentation files (the "Font Software"), to reproduce and distribute the modifications to the Bitstream Vera Font Software, including without reproduce and distribute the modifications to the bitstream Vera Font Software, including withou limitation the rights to use, copy, merge, publish, distribute, and/or sell copies of the Font Software, and to permit persons to whom the Font Software is furnished to do so, subject to the following conditions: The above copyright and trademark notices and this permission notice shall be included in all copies of one or more of the Font Software typefaces.

The addree copying and a database to those and this permission notice shall be included in an copies of one or more of the Font Software typefaces. The Font Software may be modified, altered, or added to, and in particular the designs of glyphs or characters in the Fonts may be modified and additional glyphs or characters may be added to the Fonts, only if the fonts are renamed to names not containing either the words "Tavmjong Bah" or the word "Arev". This License becomes null and void to the extent applicable to Fonts or Font Software that has been modified and is distributed under the "Tavmjong Bah Arev" names. The Font Software way be sold as part of a larger software package but no copy of one or more of the Font Software way be sold as part of a larger software package but no copy of one or more of the Font Software way be sold as part of a larger software package but no copy of one or more of the Font Software to EPROVIDED "As IS", WITHOUT WARRANTY OF ANY KIND, EXPRESS OR IMPLIED, INCLUDING BUT NOT LIMITED TO ANY WARRANTIES OF MERCHANTABILITY, FINTESS FOR A PARTICULAR PURPOSE AND NONINFRINGEMENT OF COPYRIGHT, PATENT, TRADEMARK, OR OTHER RIGHT. IN NO EVENT SHALL TAVMJONG BAH BE LIABLE FOR ANY CLAIM, DAMAGES OR OTHER LIBAILITY, INCLUDING ANY GENERAL, SPECIAL, INDIRECT, INCIDENTAL, OR CONSEQUENTIAL DAMAGES, WHETHER IN AN ACTION OF CONTRACT, TORT OR OTHER WISE, ARISING FROM, OUT OF THE USE OR INABILITY TO USE THE FONT SOFTWARE OR FROM OTHER DEALINGS IN THE FONT SOFTWARE.

Except as contained in this notice, the name of Taymiong Bah shall not be used in advertising or otherwise to promote the sale, use or other dealings in this Font Software without prior writter authorization from Tavmjong Bah. For further information, contact: tavmjong@free.fr.

Copyright © 2003 by Bitstream, Inc. All Rights Reserved. Bitstream Vera is a trademark of ream. Inc

Permission is hereby granted, free of charge, to any person obtaining a copy of the fonts Permission is nereay grantee, tree or charge, to any person obtaining a copy of the fonts accompanying this license (Fonts') and associated documentation files (the "Font Software"), to reproduce and distribute the Font Software, including without limitation the rights to use, copy, merge, publish, distribute, and/or sell copies of the Font Software and to permit persons to whom the Font Software is furnished to do so, subject to the following conditions: The above copyright and trademark notices and this permission notice shall be included in all copies of one or more of the Font Software typefaces.

The Font Software may be modified, altered, or added to, and in particular the designs of glyphs

The Font Software may be modified, altered, or added to, and in particular the designs or glypoint or characters may be modified and additional glyphs or characters may be added to the Fonts, only if the fonts are renamed to names not containing either the words "Bitstream" or the word "Vera". This License becomes null and void to the extent applicable to Fonts or Font Software that has been modified and is distributed under the "Bitstream Vera" names.

been modified and is distributed under the "Bitstream Vera" names. The Font Software typefaces may be sold by itself. THE FONT SOFTWARE IS PROVIDED "AS IS", WITHOUT WARRANTY OF ANY KIND, EXPRESS OR IMPLIED, INCLUDING BUT NOT LIMITED TO ANY WARRANTIES OF MERCHANTABILITY, FITNESS FOR A PARTICULAR PURPOSE AND NONINFRINGEMENT OF COPYRIGHT, PATENT, TRADEMARK, OR OTHER RIGHT. IN NO EVENT SHALL BITSTREAM OR THE GNOME FOUNDATION BE LIABLE FOR ANY CLAIM, DAMAGES OR OTHER LIABILITY, INCLUDING ANY GENERAL, SPECIAL, INDIRECT, INCIDENTAL, OR CONSEQUENTIAL DAMAGES, WHETHER IN AN ACTION OF CONTRACT, TORT OR OTHERWISE, ARISING FROM, OUT OF THE USE OR INABILITY TO USE THE FONT SOFTWARE OR FROM OTHER DEALINGS IN THE FONT SOFTWARE. Except as contained in this notice, the names of Gnome, the Gnome Foundation, and Bitstream

Except as contained in this notice, the names of Gnome, the Gnome Foundation, and Bitstream Inc., shall not be used in advertising or otherwise to promote the sale, use or other dealings in this Font Software without prior written authorization from the Gnome Foundation or Bitstream Inc., respectively. For further information, contact: fonts@gnome.org

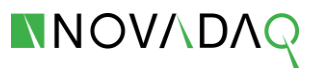

## Contents

| Chapter 1 Health and Safety Compliance1                 |   |
|---------------------------------------------------------|---|
| Important Information 1                                 |   |
| Indication for Use 1                                    |   |
| User Qualifications                                     | , |
| Repair and Modification                                 | , |
| System Overview                                         | , |
| Components                                              | , |
| Imaging Agent 4                                         | ŀ |
| General System Safety                                   | ) |
| Electrical Safety – General 5                           | ) |
| Electrical Safety – Power 5                             | ) |
| Damaged or Malfunctioning Equipment6                    | j |
| Light Safety 6                                          | j |
| Cleaning and Disinfecting7                              | • |
| EMC and Environmental Safety 7                          | • |
| Advice When Used with High Frequency Surgical Equipment | , |
| ICG Safety 8                                            | , |
| Clinical Pharmacology                                   | , |
| ICG Contraindications                                   | , |
| ICG Warnings                                            | , |
| ICG Adverse Reactions                                   | 1 |
| Symbols and Indicator Lights10                          | 1 |
| In Case of a Malfunction During Use14                   | ŀ |
| Loss of Imaging14                                       | ŀ |
| Disposal14                                              | ŀ |
| Chapter 2 Unpacking and Setting Up15                    | ) |
| Unpacking the System15                                  | ) |
| Setting Up PINPOINT17                                   | • |
| Selecting a Location17                                  | • |
| Connect the Video Processor / Illuminator (VPI)17       | • |
| Connecting to an HD Video Monitor18                     | , |
| Selecting a Video Monitor18                             | , |
| Connecting to Ancillary Video Devices (Optional)18      | , |
| Connecting the Camera Head to the VPI19                 | ) |
| Connecting the Light Guide Cable to the Laparoscope19   | ) |

| Connecting and Disconnecting the Laparoscope to the PINPOINT Camera21 |                                                  |    |
|-----------------------------------------------------------------------|--------------------------------------------------|----|
| Safe Sto                                                              | age and Transport of Laparoscope                 | 22 |
| Chapter 3                                                             | Controls and Indicators                          | 23 |
| Video Proc                                                            | essor / Illuminator (VPI)                        | 23 |
| Camera He                                                             | ad                                               | 24 |
| Chapter 4                                                             | Handling, Preparation, and Administration of ICG | 25 |
| General IC                                                            | G Preparation Instructions                       | 25 |
| ICG Admin                                                             | stration via Central or Peripheral Venous Line   | 25 |
| Supplies                                                              | Required for each Imaging Sequence               | 25 |
| Preparat                                                              | on for ICG Administration                        | 26 |
| ICG Adm                                                               | inistration                                      | 26 |
| Timing of                                                             | ICG Administration                               | 26 |
| Chapter 5                                                             | Operation                                        | 27 |
| Preparing t                                                           | he Camera Head and Laparoscope                   | 27 |
| PINPOINT                                                              | Camera Button Functions                          | 28 |
| Powering o                                                            | n PINPOINT                                       | 28 |
| Turning Illu                                                          | mination On and Off                              | 29 |
| Performing                                                            | a White Balance                                  | 30 |
| Focusing the                                                          | e Image                                          | 31 |
| Selecting a                                                           | n Operating Mode                                 | 32 |
| Selecting D                                                           | isplay Options in PINPOINT Mode                  | 33 |
| Options Me                                                            | nu                                               | 35 |
| Image Q                                                               | uality Menu                                      | 35 |
| Display C                                                             | Options                                          | 36 |
| Default F                                                             | rofile                                           | 37 |
| Load Pro                                                              | file 1-4                                         | 37 |
| Save Pro                                                              | file                                             | 37 |
| Service (                                                             | Intended for Service Personnel Only)             | 37 |
| On-screen Info                                                        |                                                  |    |
| Test Patt                                                             | ern                                              |    |
| Languag                                                               | e Setting                                        |    |
| Shutting Do                                                           | own PINPOINT                                     |    |
| Chapter 6                                                             | Cleaning, Disinfection, and Sterilization        | 39 |
| Cleaning a                                                            | nd Disinfecting Non-sterile Components           | 39 |
| Preparat                                                              | on                                               | 39 |
| Cleaning                                                              | Non-sterile Components                           |    |
| Disinfect                                                             | ng Non-sterile Components                        | 40 |

## ΝΟΥΛΟΛΩ

| Cleaning, Disinfecting, and Sterilizing the Laparoscope                   | 40 |
|---------------------------------------------------------------------------|----|
| Preparation for Cleaning Laparoscopes                                     | 40 |
| Cleaning and Disinfection of Laparoscope                                  | 41 |
| Inspection of Laparoscope                                                 | 43 |
| Sterilization of Laparoscope                                              | 44 |
| Special Precautions: Pathogens of Transmissible Spongiform Encephalopathy | 46 |
| Cleaning, Disinfecting, and Sterilizing the Light Guide Cable             | 47 |
| Preparation for Cleaning the Light Guide Cable                            | 47 |
| Cleaning and Disinfection of the Light Guide Cable                        | 48 |
| Inspection of the Light Guide Cable                                       | 51 |
| Sterilization of Light Guide Cable                                        | 52 |
| Special Precautions: Pathogens of Transmissible Spongiform Encephalopathy | 53 |
| Reusability                                                               | 53 |
| Cleaning, Disinfection and Sterilization of the PINPOINT Camera           | 54 |
| Preparation for Cleaning the Camera                                       | 54 |
| Cleaning the Camera                                                       | 55 |
| Sterilizing the Camera                                                    | 56 |
| Sterilization Compatibility Summary                                       | 57 |
| Appendix A: Troubleshooting                                               | 59 |
| Fuse Replacement Procedure                                                | 62 |
| Appendix B: Options Settings and Display Options                          | 63 |
| Image Quality Settings                                                    | 63 |
| Sharpening (0-10)                                                         | 63 |
| Brightness (0-255)                                                        | 63 |
| Red Saturation (0-1024)                                                   | 63 |
| Blue Saturation (0-1024)                                                  | 63 |
| Peak/Mean                                                                 | 63 |
| Default Profile                                                           | 64 |
| Service                                                                   | 64 |
| Display Options                                                           | 65 |
| White-light Image                                                         | 65 |
| SPY Image                                                                 | 65 |
| PINPOINT Image                                                            | 65 |
| SPY Color Segmented Fluorescence (CSF) Image                              | 65 |
| Annondix C: Specifications and Standards                                  |    |

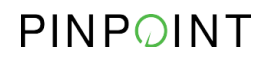

This page intentionally left blank.

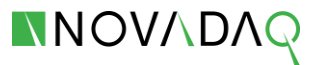

## Chapter 1 Health and Safety Compliance

## **Important Information**

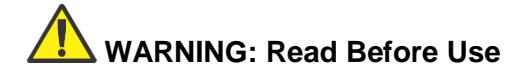

This instruction manual contains essential information on using the PINPOINT Endoscopic Fluorescence Imaging System (PINPOINT) safely and effectively. Before use, thoroughly review this manual and use the system as instructed.

Keep this manual in a safe, accessible location. Questions or comments about any information in this manual should be sent to NOVADAQ's Customer Service and Technical Support.

The words **WARNING**, **CAUTION**, and **NOTE** carry special meaning and the associated clauses should be carefully reviewed:

WARNING: indicates risks to the safety of the patient or user. Failure to follow warnings may result in injury to the patient or user.

 $\Delta$  CAUTION: indicates risks to the equipment. Failure to follow cautions may result in product damage.

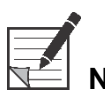

**Note:** provides special information to clarify instructions or present additional useful information.

## Indication for Use

PINPOINT is intended to provide real-time endoscopic visible and near infrared fluorescence imaging. PINPOINT enables surgeons to perform routine visible light endoscopic procedures as well as further visually assess vessels, blood flow and related tissue perfusion with near infrared imaging during minimally invasive surgery.

WARNING: PINPOINT should be used according to its approved Indication for Use.

## **User Qualifications**

WARNING: This manual does not explain or discuss clinical surgical procedures. Therefore, the healthcare professional using PINPOINT must be licensed physician or medical personnel under the supervision of a licensed physician and must have received sufficient training in clinical procedures and the use of PINPOINT.

## **Repair and Modification**

WARNING: PINPOINT does not contain any user-serviceable parts and does not require any preventive inspection or maintenance. Do not disassemble, modify or attempt to repair it. Patient or user injury and/or instrument damage can result.

> If an irregularity appears to be minor, refer to Appendix A -Troubleshooting. If irregularity cannot be resolved, contact NOVADAQ's Customer Service and Technical Support.

- Clean, disinfect and sterilize the camera, light guide cable and laparoscope thoroughly prior to returning for repair.
- Ideally, return the part in its original packaging. If this is not possible, package the part to secure it for transport.
- NOVADAQ is not liable for damage resulting from improper shipping.

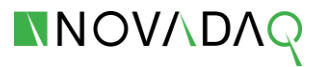

## System Overview

#### Components

PINPOINT is an endoscopic fluorescence imaging system for high definition (HD) visible (VIS) light and near infrared (NIR) fluorescence imaging. PINPOINT consists of the components shown in Figure 1.

Figure 1 PINPOINT components

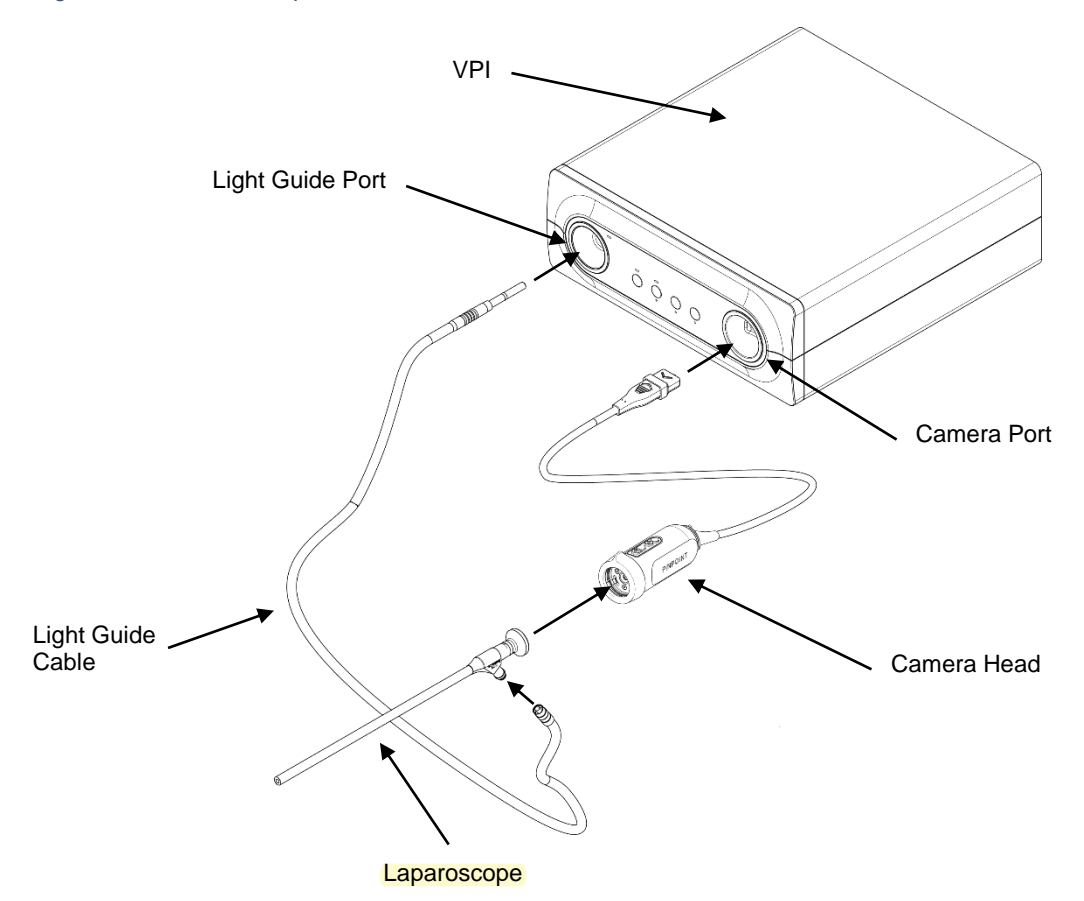

PINPOINT includes the following components:

- A surgical laparoscope optimized for VIS/NIR illumination and imaging, which is available in different diameters, lengths and directions of view. Alternatively, a surgical laparoscope optimized for visible light only is available.
- A camera head that is also optimized for VIS/NIR imaging and mounts to the laparoscope eyepiece
- A flexible light guide cable
- An endoscopic Video Processor / Illuminator (VPI) capable of providing VIS/NIR illumination to the surgical laparoscope via a flexible light guide cable, and the image processing required to generate simultaneous, real-time HD video color and NIR fluorescence images

PINPOINT is designed to be connected to a medical-grade HD color video monitor, such as those normally used in surgical endoscopy.

PINPOINT Accessories include:

- PINPOINT Cart
- HD Monitor
- Recorder
- Printer
- Sterilization trays for camera, light guide cable, and laparoscope

PINPOINT Paqs are available from NOVADAQ's Customer Service Department and include the following components:

- One (1) box of sterile indocyanine green for injection, USP (ICG) imaging agent that contains:
  - Six (6) single use 25 mg vials of ICG
  - Six (6) single use 10 ml ampules of sterile Aqueous Solvent
  - IC-GreenTM Package Insert
- Twelve (12) 3 ml syringes, sterile
- Twelve (12) 10 ml syringes, sterile
- Six (6) 3-way stopcocks, sterile
- Twelve (12) needles, 18G, 1 inch, sterile
- Labels for syringes
- Procedure Coding Sheets

# WARNING: Do not use the PINPOINT VPI and camera with laparoscopes or light guide cables that have not been clearly identified for use with the system.

#### **Imaging Agent**

- The ICG imaging agent is a sterile, water soluble tricarbocyananine dye with a peak spectral absorption at 800-810 nm in blood plasma or blood. ICG contains not more than 5.0% sodium iodide. ICG is to be administered intravenously.
- The aqueous solvent provided with the ICG, pH of 5.5 6.5, is a prepared Sterile Water for Injection used to dissolve the ICG.
- Instructions for preparation, handling and administration of ICG imaging agent are provided in Chapter 4 Handling, Preparation, and Administration of ICG.

## **General System Safety**

#### Electrical Safety - General

**WARNING:**  $( \downarrow )$  To avoid the risk of electric shock, this equipment must only be connected to supply mains with protective earth.

CAUTION: Do not use or store liquids around the PINPOINT VPI. If liquid enters the PINPOINT VPI, immediately turn system off and unplug it from the power outlet.

Do not insert objects into the ventilation holes of the PINPOINT VPI enclosure.

Do not connect or disconnect the camera cable while PINPOINT is powered on.

#### **Electrical Safety - Power**

WARNING: Grounding reliability can only be achieved when equipment is connected to an equivalent receptacle marked 'hospital only' or 'hospital grade'.

Connect PINPOINT only to approved medical systems or to systems that are powered from approved isolation transformers.

The patient leakage currents from multiple, simultaneously used, energized endoscopic accessories may be additive. Use PINPOINT only with Type CF Applied Part energized endoscopic accessories that minimize leakage currents to the patient.

Avoid the use of Pinpoint with HF energized endotherapy devices in the event of explosive gas concentrations being present in the area of use.

Do not use PINPOINT if the power cord or plug is damaged or modified in any way.

Do not remove or override the ground connection on the power cords.

**CAUTION:** Unplug power cords by grasping the plug. Do not unplug power cords by pulling on the cable.

#### **Damaged or Malfunctioning Equipment**

WARNING: Do not use PINPOINT if any part of the system is damaged or does not function properly. Failure to follow this warning may lead to injury.

#### Light Safety

WARNING: Avoid looking at light emitted directly from the laparoscope or the light guide cable tip. Table 17 on page 71 contains specifications for NIR radiation emitted in fluorescence mode.

Use of controls or performance of procedures other than those specified herein may result in hazardous radiation exposure.

Always use standby mode by turning illumination off (see Turning Illumination On and Off, in Chapter 5) when connecting or disconnecting the light guide cable from the laparoscope, or prior to removing the laparoscope from the patient.

The PINPOINT VPI is labeled with the following warning labels in accordance with applicable standards:

| Label                                                                                                    | Location                                 |
|----------------------------------------------------------------------------------------------------|------------------------------------------|
| INVISIBLE LASER RADIATION<br>AVOID DIRECT EYE EXPOSURE<br>CLASS 3R LASER PRODUCT Maximum Output: 2 mJ/s Wavelength: 805 nm Pulse Rate: 20 pulses/sec<br>Device classified per IEC 60825-1:2007 Complies with 21 CFR 1040.10 and 1040.11<br>except for deviations pursuant to Laser Notice No. 50, dated June 24th, 2007.                                                                                                    | Front panel,<br>See Figure 7,<br>page 23 |
| PINPOINT FLUORESCENCE IMAGING<br>VIDEO PROCESSOR / ILLUMINATOR Image: Comparison of the system   Novadaq Technologies Inc., 13155 Delf Place, Unit 250 Image: Comparison of the system   Model PC9001 Image: Comparison of the system Image: Comparison of the system   SERIAL Plyywwnnnn Made in Canada Image: Comparison of the system   Image: Technologies Inc., 13155 Delf Place, Unit 250 Image: Comparison of the system   MODEL PC9001 Image: Comparison of the system Image: Comparison of the system   Made in Canada Image: Comparison of the system Image: Comparison of the system   Image: Technologies Inc., 13155 Delf Place, Unit 250 Image: Comparison of the system Image: Comparison of the system   Image: Series Inc., 13155 Delf Place, Unit 250 Image: Comparison of the system Image: Comparison of the system   Image: Series Inc., 13155 Delf Place, Unit 250 Image: Comparison of the system Image: Comparison of the system   Image: Series Inc., 13155 Delf Place, Unit 250 Image: Comparison of the system Image: Comparison of the system Image: Comparison of the system   Image: Series Inc., 13155 Delf Place, Unit 250 Image: Comparison of the system Image: Comparison of the system Image: Comparison of the system   Image: Techologies Inc., 13155 Delf Place, Unit 250 Image: Co | Rear panel,<br>See Figure 8,<br>page 23  |

Table 1 Warning Labels and their Locations

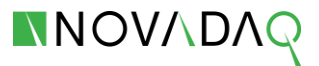

#### **Cleaning and Disinfecting**

WARNING: Follow the instructions in Chapter 6 to clean, disinfect and/or sterilize the PINPOINT components and accessories.

Keep the light guide cable connectors clean at all times. Contaminants on the light guide cable connectors may cause overheating.

WARNING: For storage, transport and processing, ensure that the laparoscope is not subjected to mechanical strain to prevent damage to the sensitive lens system.

The laparoscopes are delivered non-sterile as reusable products.

In general, users are responsible for validation of their reprocessing processes.

Ensure that the processing, material and personnel are suitable for achieving the results necessary.

- Observe all local regulations for operator safety, protection and training in performance of manual cleaning and drying processes.
- Clean / disinfect and sterilize the laparoscope prior to initial use as well as each subsequent use of the laparoscope.
- Observe appropriate protective measures to prevent contaminating the environment.

WARNING: There is high-energy light at the distal end of the laparoscope. This can cause the temperature of the body tissue to rise to 41°C. Avoid direct contact of the distal end with body tissue or flammable materials as it can cause burns.

#### **EMC and Environmental Safety**

PINPOINT has been certified for compliance with international standards for electromagnetic compatibility (EMC). PINPOINT generates radio frequency energy and should be installed and used in accordance with the instructions in order to minimize the possibility of interference with other electro-medical equipment. However, there is no guarantee that interference will not occur in any particular installation. If turning PINPOINT off and on shows that it does cause harmful interference to other electro-medical equipment, the user is encouraged to try to correct the interference by:

- Reorienting or relocating PINPOINT or the equipment receiving the interference
- Increasing the separation between PINPOINT and the equipment receiving the interference

 Connecting PINPOINT to an outlet on a different circuit from the one to which the other equipment is connected

For further information and guidance refer to "PINPOINT Guidance and Manufacturer's Declaration – Electromagnetic Compatibility".

If PINPOINT becomes unresponsive, and does not resume normal function after turning off and back on, stop using PINPOINT and contact NOVADAQ Customer Service and Technical Support.

#### Advice When Used with High Frequency Surgical Equipment

WARNING: NOVADAQ rigid laparoscopes are not designed to provide insulation against HF electrical currents. To prevent burns and unintended thermal injury of surrounding tissue, activate electrodes only when visible through the laparoscope and avoid contact between active electrodes and the laparoscope.

## **ICG Safety**

#### **Clinical Pharmacology**

Following intravenous injection, ICG is rapidly bound to plasma proteins, primarily lipoproteins with a lesser and variable binding to albumin (2-30% of total). Simultaneous arterial and venous blood estimations have shown negligible renal, peripheral, lung or cerebro-spinal uptake of the ICG. ICG is taken up from the plasma almost exclusively by the hepatic parenchymal cells and is secreted entirely into the bile. ICG does not undergo significant enterohepatic recirculation. ICG has a normal biological half-life of 2.5-3.0 minutes.

#### **ICG** Contraindications

ICG contains sodium iodide and should be used with caution in patients who have a history of allergy to iodides or iodinated imaging agents.

PINPOINT should not be used for NIR imaging during surgical procedures with patients who are known to be sensitive to iodides or iodinated imaging agents.

#### **ICG Warnings**

## WARNING: Anaphylactic deaths have been reported following ICG administration during cardiac catheterization.

Each vial of ICG and accompanying aqueous solvent are intended for use with only 1 patient and within 6 hours of reconstitution. Any prepared ICG solution remaining after each imaging procedure must be discarded.

ICG powder may cling to the vial or lump together because it is freeze-dried in the vials. This is not due to the presence of water - the moisture content is carefully controlled. The ICG is suitable for use.

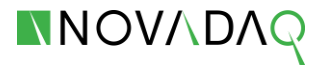

The outer box of PINPOINT Paq and the outside packaging of needles, syringes, stopcock, ICG vials, and the aqueous solvent ampules are NOT sterile. The contents of the ICG vial and aqueous solvent ampule are sterile and must be handled aseptically to maintain the sterile field during surgery.

## Radioactive iodine uptake studies should not be performed for at least a week following the use of ICG.

Pregnancy Category C: Animal Reproduction studies have not been conducted with ICG. It is not known whether ICG can cause fetal harm when administered to a pregnant woman or can affect reproduction capacity. ICG should be given to a pregnant woman only if clearly indicated.

Nursing Mothers: It is not known whether this drug is excreted in human milk. Because many drugs are excreted in human milk, caution should be exercised when ICG is administered to a nursing woman.

Only use ICG at indicated doses and concentrations as defined in the *ICG Instructions for Use* or in **General ICG Preparation Instructions**.

Do not use needles, syringe, stopcock, ICG vial and aqueous solvent ampule that appear to have packaging or seals that are compromised in any way.

ICG is generally injected through a shared intravenous line with no reported difficulties or unexpected results to date. However, drug / drug interactions have not been studied.

#### **ICG Adverse Reactions**

Anaphylactic or urticarial reactions have been reported in patients with or without history of allergy to iodides. If such reactions occur, immediate treatment with the appropriate agents, for example, epinephrine, antihistamines, and corticosteroids should be administered. Resuscitative measures may also be required.

## Symbols and Indicator Lights

Table 2 Symbols on the PINPOINT Camera

| Symbol         | Indicates                              | Location |
|----------------|----------------------------------------|----------|
|                | Coupler rotation direction to lock     | Camera   |
| ∎              | Coupler rotation direction to unlock   | Camera   |
|                | Focus buttons                          | Camera   |
| 1              | Button 1: PINPOINT Mode on/off         | Camera   |
| 2              | Button 2: Display modes, white balance | Camera   |
| LASER APERTURE | Laser Aperture indicator               | Camera   |

#### Table 3 Symbols on the Video Processor / Illuminator (VPI)

| Symbol   | Indicates                    | Location    |
|----------|------------------------------|-------------|
| U        | Power                        | Front panel |
| LASER ON | Laser on                     | Front panel |
|          | Type CF patient-applied part | Front panel |
|          | Illumination on/off          | Front panel |
|          | White balance                | Front panel |

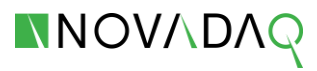

| Symbol      | Indicates                       | Location    |
|-------------|---------------------------------|-------------|
| ≡           | Menu                            | Front panel |
| •           | Down (part of menu feature)     | Front panel |
|             | Up (part of menu feature)       | Front panel |
| •           | Right (part of menu feature)    | Front panel |
|             | Camera socket                   | Front panel |
| <b>E</b>    | Follow instructions for use     | Rear panel  |
|             | Manufactured by                 | Rear panel  |
|             | Date of manufacture             | Rear panel  |
| $\triangle$ | Caution                         | Rear panel  |
|             | Fuse                            | Rear panel  |
|             | Do not dispose in general waste | Rear panel  |
| Å           | Equipotential symbol            | Rear panel  |

#### Table 4 Symbols in the Video Image

| Symbol       | Indicates                 | Description   |
|--------------|---------------------------|---------------|
|              | White light mode          | See Chapter 5 |
|              | PINPOINT mode             | See Chapter 5 |
|              | Standby mode              | See Chapter 5 |
|              | Illumination Failed       | See Chapter 5 |
|              | White light display       | See Chapter 5 |
| $\bigotimes$ | SPY display               | See Chapter 5 |
|              | PINPOINT display          | See Chapter 5 |
|              | SPY CSF display           | See Chapter 5 |
|              | White balance in progress | See Chapter 5 |

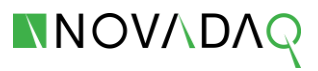

| Symbol | Indicates               | Description   |
|--------|-------------------------|---------------|
|        | White balance completed | See Chapter 5 |
|        | White balance failed    | See Chapter 5 |
|        | Focus Adjustment        | See Chapter 5 |
|        | Camera Failed           | See Chapter 5 |
|        | Language Setting        | See Chapter 5 |

#### Table 5 Indicator Lights on the Video Processor / Illuminator (VPI)

| Indicator                    | Location                        | Color | Indicates       |
|------------------------------|---------------------------------|-------|-----------------|
| Laser indicator <sup>1</sup> | Top left side of<br>front panel | Blue  | Laser on        |
| Power indicator              | Above <b>Power</b> U            | Amber | Off             |
|                              |                                 | Green | On              |
| Illumination indicator       | Above<br>Illumination           | White | Illumination on |
| •                            | Below<br>Illumination           | Green | Down            |
| <b>A</b>                     | Below White<br>Balance button   | Green | Up              |
| •                            | Below Menu<br>button            | Green | Select          |

<sup>1</sup> A laser-on indicator light is also located on the camera.

## In Case of a Malfunction During Use

#### Loss of Imaging

If PINPOINT fails to produce continuous imaging, switch the main power (back panel) off for five seconds and then switch the power on again.

The camera head and light guide should remain connected during this time.

- 1. If PINPOINT imaging fails to resume, remove the camera head from the laparoscope and
- **2.** Use direct visualization through the laparoscope eyepiece in conjunction with PINPOINT illumination to safely conclude the procedure.

## Disposal

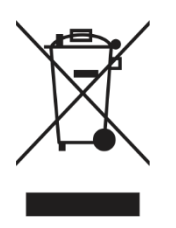

PINPOINT components and consumables should be disposed of in compliance with local, regional and national regulations. Specifically:

- Single use or consumable components and accessories such as prepared or partially used ICG should be disposed of in compliance with regulations for the disposal of such items.
- Other PINPOINT components should be returned to NOVADAQ for disposal.

## **Chapter 2 Unpacking and Setting Up**

## **Unpacking the System**

# WARNING: Do not use PINPOINT and contact a NOVADAQ service representative if any items are missing or damaged.

Use the following table to identify and inspect all PINPOINT parts before proceeding with setting up the system.

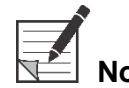

**Note:** PINPOINT Pags are purchased separately and shipped with individual Instructions for Use.

Table 6 System Components

| Item                                                       | Illustration                             |
|------------------------------------------------------------|------------------------------------------|
| <b>Video Processor / Illuminator (VPI)</b><br>Model PC9001 |                                          |
| <b>Camera Head</b><br>Model PC9002                         | PINPOINT<br>PINPOINT                     |
| Fluorescence Imaging<br>Laparoscope(s)<br>(10 mm dia.)     |                                          |
| Model SC9100 (0° view, 42 cm)                              |                                          |
| Model SC9130 (30° view, 42 cm)                             | () E E E E E E E E E E E E E E E E E E E |
| Model SC9104 (0° view, 32 cm)                              |                                          |
| Model SC9134 (30° view, 32 cm)                             |                                          |
| Model SC9144 (45° view, 32 cm)                             |                                          |

| Item                                                                                                    | Illustration                           |
|----------------------------------------------------------------------------------------------------|----------------------------------------|
| High-Definition White-Light<br>Laparoscope(s)<br>(10 mm dia.)<br>Model SC9101 (0° view, 33 cm)               | ( <i>Not</i> for Fluorescence Imaging) |
|                                                                                                    |                                        |
| Light Guide Cable<br>Model PC9004                                                                            |                                        |
| <b>Power Cord</b><br>(P/N: 940-01090-002)                                                                    |                                        |
| HD-SDI Cable<br>(P/N: 940-01955-000)                                                                         |                                        |
| <b>DVI Cable</b><br>(P/N: 940-01226-000)                                                                     |                                        |
| PINPOINT Operator's Manual<br>(P/N: 016-50001-000)                                                           |                                        |
| PINPOINT Guidance &<br>Manufacturer's Declaration –<br>Electromagnetic Compatibility<br>(P/N: 016-50003-000) |                                        |

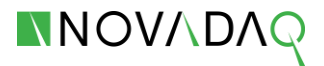

## Setting Up PINPOINT

#### **Selecting a Location**

- WARNING: PINPOINT has been certified for compliance with international standards for electromagnetic compatibility (EMC). PINPOINT generates radio frequency energy and should be installed and used in accordance with the instructions in order to minimize the possibility of interference with other electro-medical equipment. However, there is no guarantee that interference will not occur in any particular installation. Please see Table 10, starting on page 59, if PINPOINT is suspected of causing interference with other electro-medical equipment, despite being installed according to the instructions.
- 1. Select a location in which to use PINPOINT that is within 3 m access of an appropriate power outlet.

#### WARNING: Observe the information in "Electrical Safety – Power" on page 5 and only connect the PINPOINT VPI to a "Hospital Only" or "Hospital Grade" power outlet.

2. Place the PINPOINT VPI on an endoscopy cart, on a shelf supported by a ceilingmounted boom, or on a suitable table.

CAUTION: Ensure that the selected location provides a minimum 5 cm (2 inches) gap around the PINPOINT VPI cooling vents to allow for required ventilation.

Do not place heavy objects directly on top of the VPI.

**3.** Select a location in which to use PINPOINT that is within 3 m access of a medical-grade HD color video monitor.

Connection to such monitors and ancillary video equipment is described in the following sections.

#### Connect the Video Processor / Illuminator (VPI)

Connect the PINPOINT VPI cables and components as shown in Figure 2.

The Comm Ports on the rear panel are intended for use by NOVADAQ service representatives only.

Figure 2 Video Processor / Illuminator Rear Panel

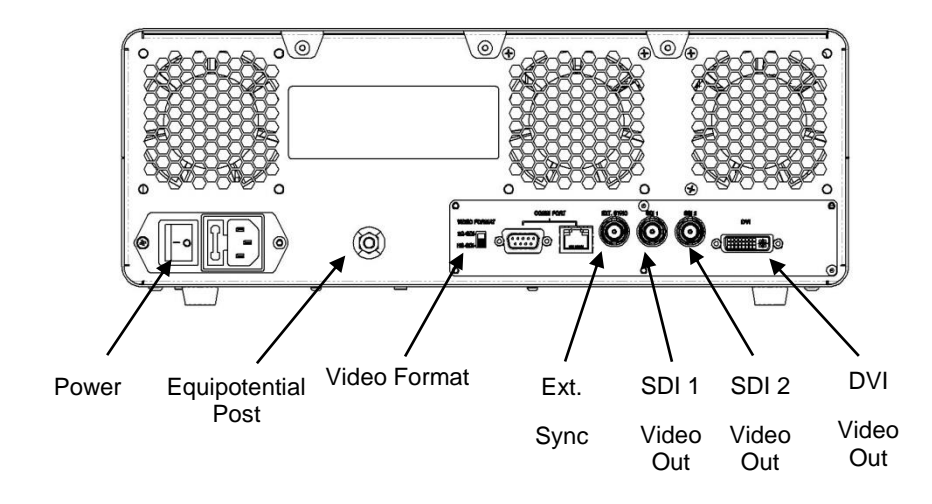

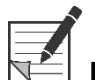

**Note:** Normal use of the system does not require the user to connect to the potential equalization conductor. The potential equalization conductor is only to be used by qualified personnel.

#### Connecting to an HD Video Monitor

A medical-grade HD color video monitor can be connected to the appropriate video output on the rear panel of the VPI through a Coax SDI or DVI video cable.

See **Table 12** on page 67 for specifications of the video output signals and connectors to ensure compatibility of the selected video monitor. Consult the operator instructions provided by the manufacturer of the video monitor for details on operation and adjustment of the video monitor.

#### Selecting a Video Monitor

PINPOINT provides output video in the following format:

HD-SDI (1080i59.94)

#### **Connecting to Ancillary Video Devices (Optional)**

WARNING: All electro-medical devices connected to the PINPOINT must be certified medical-grade and all interconnected configurations shall comply with the IEC 60601-1 system standard. Failure to comply with this standard may result in unsafe operation of the system and/or injury to the patient or operator.

PINPOINT may be interconnected to other medical-grade video devices such as:

- Video recording, display or printing systems
- Digital image-capture stations for hospital PAC systems
- Stand-alone image management systems

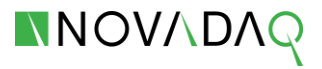

See **Table 12** on page 67 for specifications of the video output signals and connectors and to ensure compatibility of the selected video devices.

WARNING: If the video output is routed through a video recorder, operators must always be aware of whether they are viewing a live or recorded image. Wave your hand in front of the camera head to determine whether or not you are viewing a live image.

#### Connecting the Camera Head to the VPI

Insert the end of the camera head cable into the camera port on the VPI.

Figure 3 Connecting the camera head to the VPI

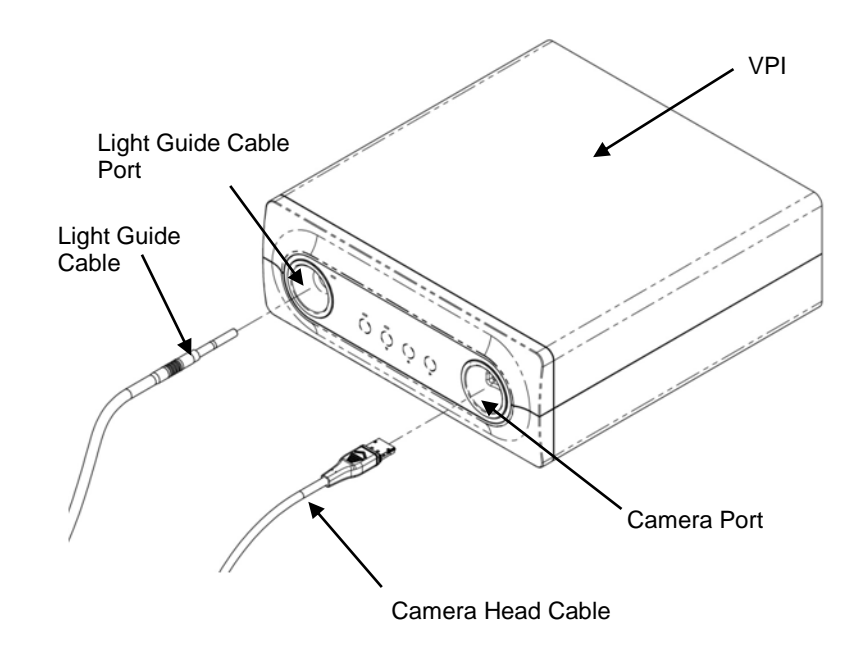

#### Connecting the Light Guide Cable to the Laparoscope

WARNING: The following procedures must be performed using proper sterile technique if they are being performed in preparation for surgery.

CAUTION: The Camera and Laparoscope are precision medical instruments; handle with great care.

- Inspect the laparoscope for damage before and after use. If the laparoscope is damaged, discontinue use and contact the manufacturer.
- > Do not subject to impact. Put the laparoscope down carefully.
- Hold laparoscope only by the ocular funnel or body and not by the sheath. Do not bend the sheath.
- Store laparoscopes safely in a tray or similar container.

To connect the light guide cable to the laparoscope and VPI:

- 1. Connect the light guide cable to the laparoscope via its threaded connector.
- 2. Plug the other end of the light guide cable firmly into the light guide cable port of the VPI (not shown) and confirm that it is fully engaged.

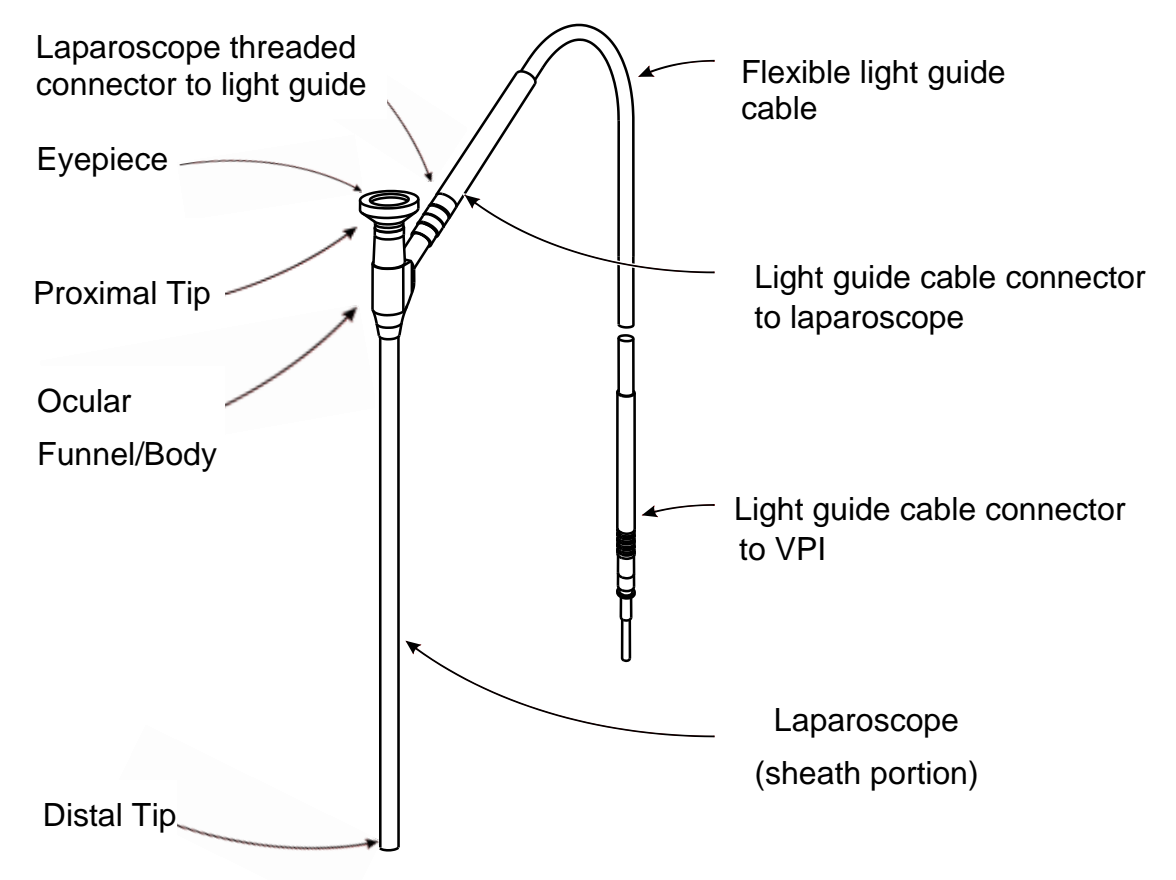

Figure 4 Laparoscope and Light Guide Cable connections

WARNING: Both ends of light guide cable and distal end of laparoscope can become hot and may cause patient/operator burns or thermal damage to surgical equipment (e.g. surgical drapes, plastic material, etc). Do not touch the glass tip of light guide cable or distal end of laparoscope. Do not allow the glass tip of light guide cable or distal end of laparoscope to contact the patient, surgical drape, or any other flammable material.

WARNING: Avoid looking at light emitted directly from the ends of light guide cable and laparoscope.

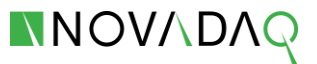

# Connecting and Disconnecting the Laparoscope to the PINPOINT Camera

To connect the laparoscope to the camera head:

 Insert the laparoscope eyepiece firmly into the camera head until the coupler rotates to the locked position (shown next).

Figure 5 Connecting the laparoscope to the camera head

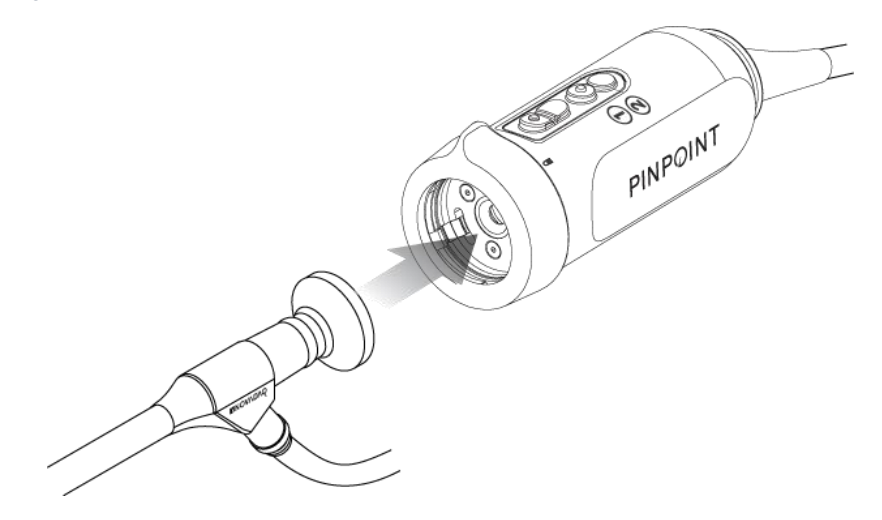

To disconnect the laparoscope from the camera head:

- 2. Pull the laparoscope straight out.

Figure 6 Disconnecting the laparoscope from the camera head

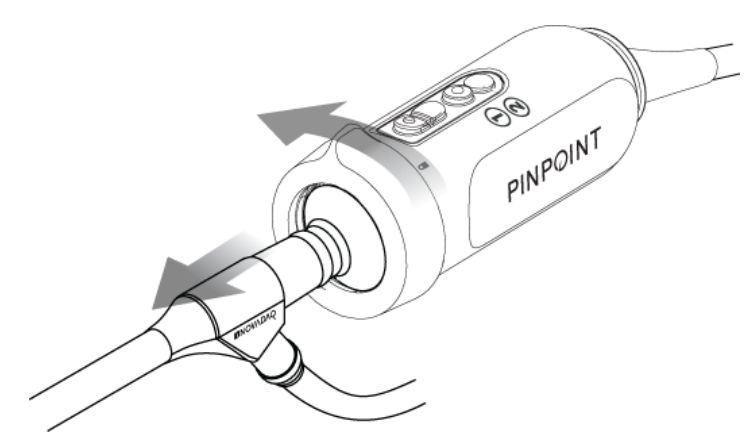

#### Safe Storage and Transport of Laparoscope

If possible, reprocess laparoscopes immediately after use.

Always store laparoscope securely and transport it to reprocessing in a closed container to prevent damage to the laparoscope and contamination of the environment.

Decontaminated and cleaned, unsterile laparoscopes must be stored in a clean, dry environment. The storage time of unsterile units is not limited; the units are made of a nondegradable material which maintains its stability when stored under the recommended conditions.

- Avoid direct sunlight.
- Store laparoscope securely either in the original packaging or in a tray or container.
- Observe the respective valid national provisions when storing in a sterile condition.
- See **Table 14** on page 69 for the storage conditions

## **Chapter 3 Controls and Indicators**

## Video Processor / Illuminator (VPI)

Figure 7 VPI Front Panel controls and indicators

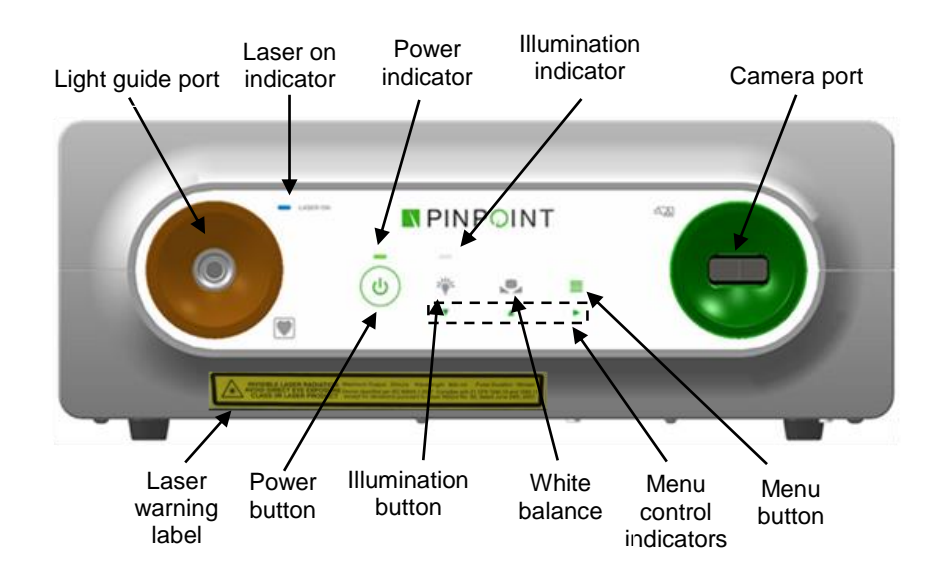

Figure 8 VPI Rear Panel controls and connections

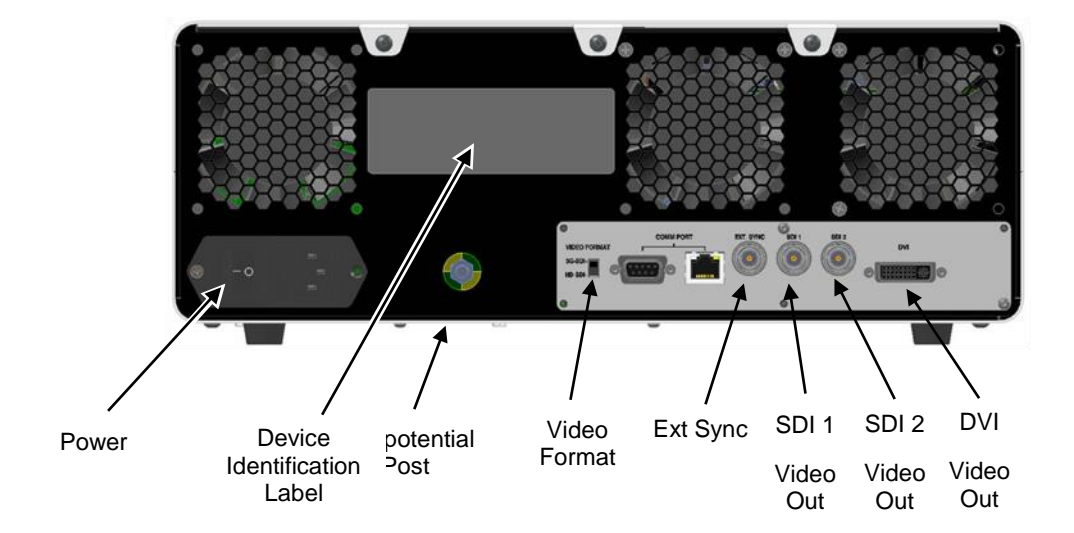

## **Camera Head**

Figure 9 Camera Head controls and indicators

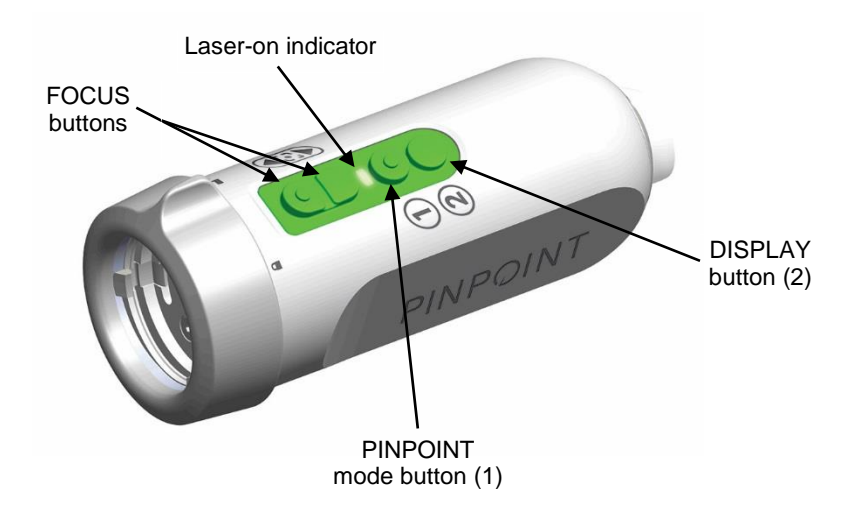

## Chapter 4 Handling, Preparation, and Administration of ICG

## **General ICG Preparation Instructions**

# WARNING: Do not use any ICG that has been reconstituted for more than 6 hours.

Discard any unused reconstituted ICG after each surgery is completed or 6 hours have lapsed since reconstitution.

The ICG imaging agent can be reconstituted and prepared for injection either at the beginning of, or during the surgery, depending on the preference of the surgical team. Prepare ICG for administration as follows:

- 1. Remove one 25 mg vial of ICG and one 10 ml aqueous solvent from the ICG box.
- 2. Draw up the 10 ml into a 10 ml syringe.
- **3.** Remove the flip off cap on the ICG vial (25 mg) and inject the 10 ml of aqueous solvent through the stopper into the ICG vial.

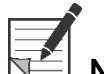

Note: This yields a 2.5 mg/ml solution of reconstituted ICG.

- 4. Shake the ICG vial gently to mix.
- Mix the contents of the ICG vial thoroughly and inspect the reconstituted vial for precipitation. If precipitation is noted, continue to gently shake until all ICG is dissolved in solution.

## WARNING: If precipitation persists, do not use the mixture. Discard the reconstituted vial and prepare a new vial, as described above.

CAUTION: The total dose of ICG injected should be kept below 2 mg/kg of patient body weight.

# ICG Administration via Central or Peripheral Venous Line

#### Supplies Required for each Imaging Sequence

10 ml reconstituted ICG solution

- Sterile normal saline for injection
- 3 ml syringe
- 10 ml syringe
- 3-way stopcock

Table 7 ICG Dosage

| Patient's Body<br>Weight | Recommended Dose of ICG per<br>Injection |                     | Maximum Total<br>Dose of ICG<br>Injected per ICG |
|--------------------------|------------------------------------------|---------------------|--------------------------------------------------|
|                          | mg ICG                                   | ml of 2.5 mg/ml ICG | Package Insert                                   |
| <u>≤</u> 90 kg           | 1.25                                     | 0.5                 | 2 mg/kg body weight                              |
| >90 kg                   | 2.5-3.75                                 | 1-1.5               |                                                  |

Increase in dose may be required in those patients exhibiting heavy deposits of fat on the area of interest being imaged.

Dosing is determined at the discretion of the imaging surgeon.

#### **Preparation for ICG Administration**

- 1. Prior to the NIR imaging procedure, withdraw the desired dosage of ICG solution for each planned imaging sequence into separate 3 ml syringes.
- 2. With an individual 10 ml syringe, withdraw 10 ml of normal saline.

#### **ICG** Administration

- 1. Switch to PINPOINT mode using buttons on camera head.
- 2. ICG administration is to be performed via a central or peripheral venous line. Using a three-way stopcock attached to an injection port on the infusion line, inject the prepared 2.5 mg/ml ICG solution into the line as a tight bolus. Immediately switch access on the stopcock to the syringe containing saline and briskly flush the ICG bolus through the line with 10 ml of sterile saline.

#### **Timing of ICG Administration**

A fluorescence response should be visible in blood vessels within the PINPOINT field of view within 5-15 seconds after the injection.

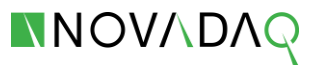

## **Chapter 5 Operation**

#### Preparing the Camera Head and Laparoscope

WARNING: Proper sterile technique must be used when preparing the camera and laparoscope for surgical endoscopy. The following components are not sterile and should not be handled by a sterile operator:

- Video Processor / Illuminator (VPI)
- Camera Head Connector

#### Do not remove the cap of connector while it is in a sterile field.

Inspect Laparoscope prior to attaching it to the camera head:

- Ensure that no parts are missing or loose.
- Ensure that the proximal end is dry to prevent the laparoscope from fogging during examination / procedure.
- Ensure that there are no residual cleaning agents or disinfectants on the laparoscope.
- Inspect the entire laparoscope, particularly the sheath, for contaminants and damage of any type, such as dents, scratches, cracks, bending or sharp edges.
- Inspect distal end, proximal end and irradiation surface of the illumination fibers for contamination and scratches. Make contaminants and scratches visible using light reflections. Hold the connection of the optical fibers against the light and inspect whether the optical fibers illuminate evenly at the distal end. Contaminants on the irradiation surface of the illumination fibers can damage fibers, which impacts image quality.

Connect the desired laparoscope to the camera following the instructions in **Chapter 2**. Note that High-Definition Imaging Laparoscopes are optimized for imaging with visible light and will not perform ICG fluorescence imaging. To perform ICG fluorescence imaging, use an ICG Fluorescence Imaging Laparoscope.

## **PINPOINT Camera Button Functions**

The PINPOINT camera's primary functions can be controlled using the buttons on the camera head.

Figure 10: PINPOINT camera button functions

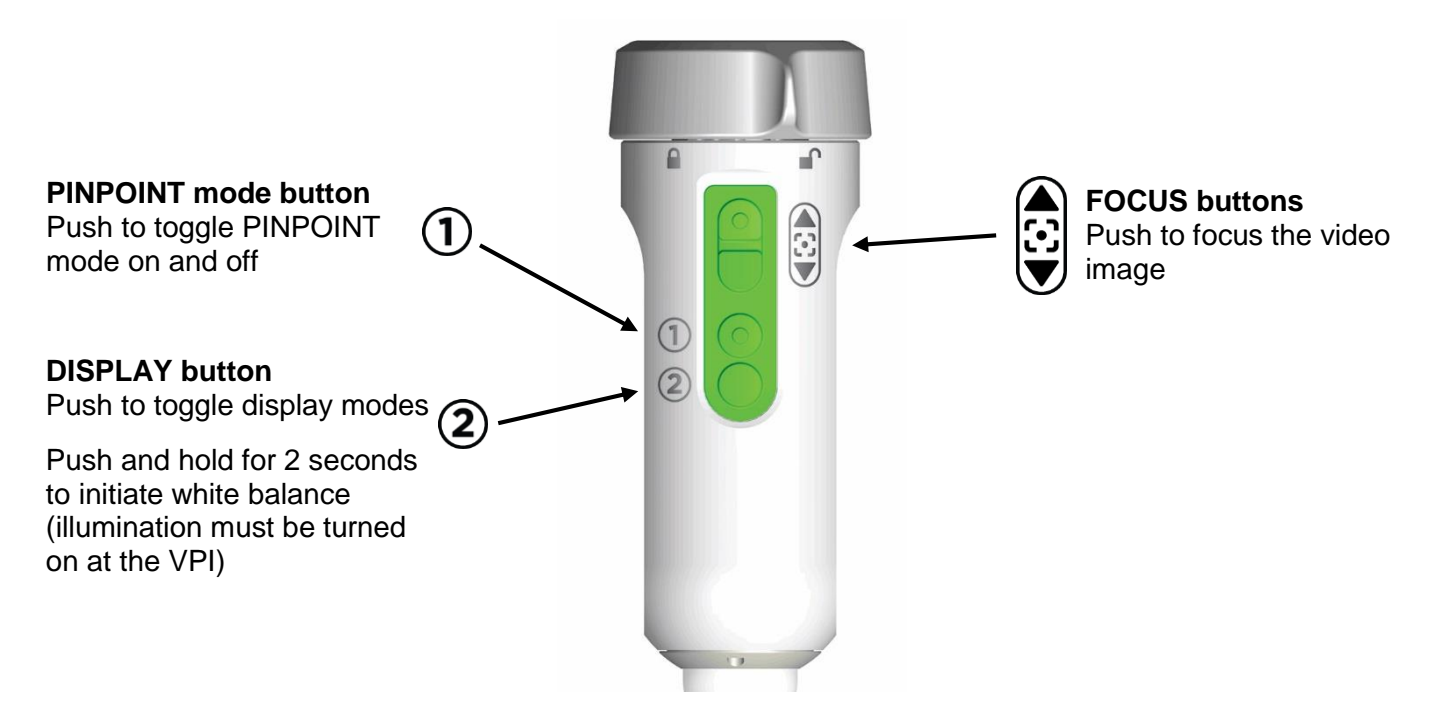

## **Powering on PINPOINT**

To power on PINPOINT:

1. Press the main power switch on the back panel of the VPI unit.

The system is in the *off* state and the power indicator above the front panel power button shows amber.

2. Press the power button on the front panel of the VPI  $\smallsetminus$ 

PI (U

The power indicator turns green and the system enters Standby mode. The Standby icon displays in the top-right corner of the video image (shown in **Figure 11**).

During standby mode, video display is enabled and ventilation fans are on.

**3.** Press the power button on the front panel of the VPI at any time during operation top turn off illumination and return PINPOINT to standby mode.

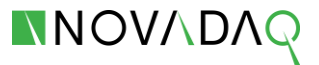

Figure 11 Standby mode

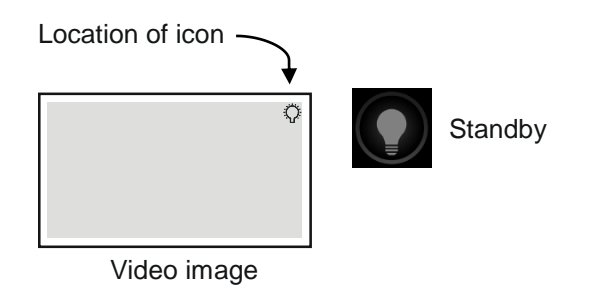

If PINPOINT detects a failure in camera communication, the camera failed icon displays.

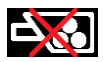

Power off the VPI, reconnect the camera and power on to clear the error. If the camera fails a second time, switch PINPOINT power off and contact a qualified NOVADAQ service representative.

## **Turning Illumination On and Off**

The illumination button controls the light output from the VPI. To turn white-light illumination on or off:

1. Press the illumination button on the front panel of the VPI

The indicator above the illumination button glows white and the illumination icon appears in the top-right corner of the video image (shown in **Figure 12**).

**2.** Press the illumination button a second time to turn off illumination and return the VPI to standby mode.

The light guide cable can now be safely disconnected from the laparoscope, or the laparoscope can be safely removed from the patient (without powering off the VPI).

If PINPOINT detects a failure in illumination components, the illumination failed icon displays. Press the illumination button twice to clear the error. If the illumination fails a second time, switch PINPOINT power off and contact a qualified NOVADAQ service representative.

WARNING: Do not disconnect the light guide cable from the laparoscope once PINPOINT is powered on without turning the illumination off.

#### Figure 12 Illumination icons

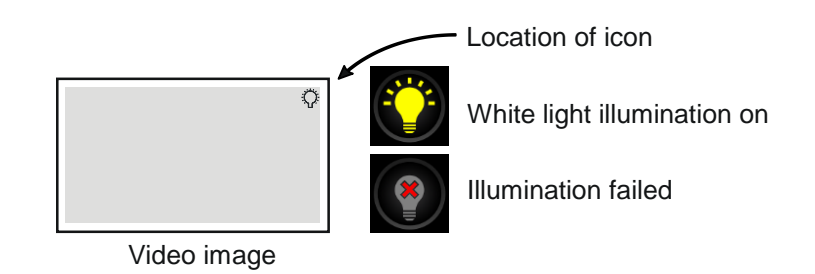

## Performing a White Balance

Perform a white balance prior to each clinical procedure by executing the following steps:

- 1. Hold the laparoscope tip approximately 5 cm (2 inches) from a matte white surface, such as gauze or white cloth.
- 2. Press and release the white balance button Solution on the front panel of the illuminator/video processor

#### OR

Press and hold the 2 button on the PINPOINT camera head.

The White Balance icon (shown in **Figure 13)** displays in the center of the video image for several seconds.

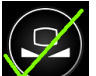

**3.** Indicates that white balance has successfully completed. Proceed to use the PINPOINT system.

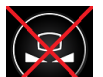

4. A indicates that the PINPOINT system has been unable to complete the white balance. Repeat the white balance procedure.

If the white balance procedure fails a second time, switch PINPOINT power off and contact a qualified NOVADAQ service representative.

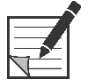

**Note:** If illumination is not turned on, white balance cannot be performed.
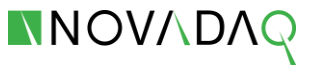

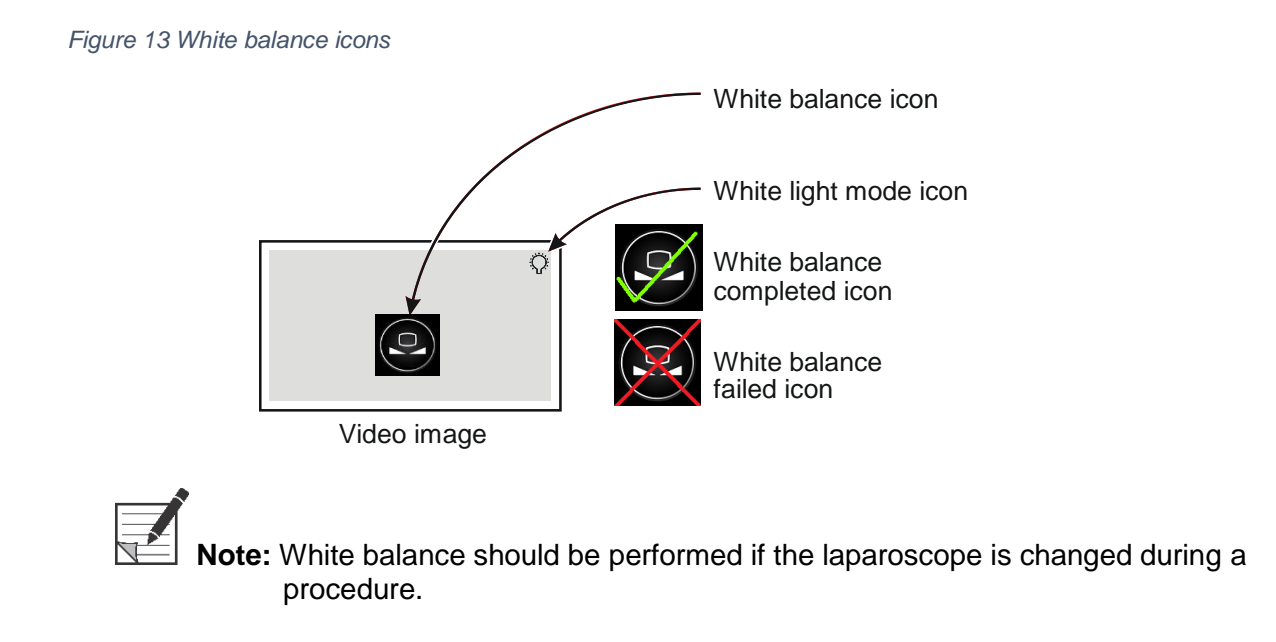

## Focusing the Image

With PINPOINT powered on and the white light mode icon displayed (illumination turned on), use the following steps to focus the video image:

- **1.** Hold the laparoscope tip approximately 5 cm (2 inches) from a suitable surface.
- 2. While viewing the image on the video monitor, press the FOCUS buttons on the camera head to achieve a sharp and focused image. A focus adjustment icon displays when either FOCUS button is pressed (shown in **Figure 15**).

Figure 14 Focus adjustment

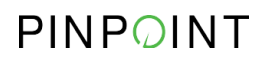

Figure 15 Focus adjustment icon

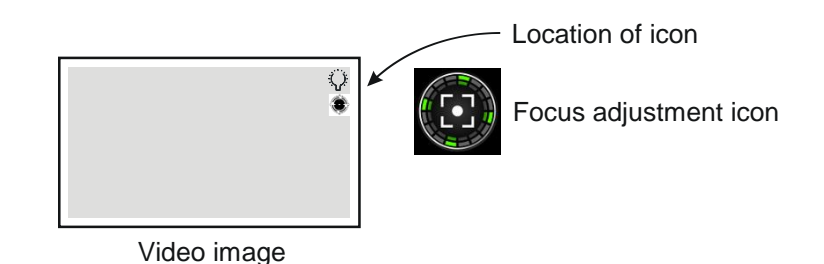

## Selecting an Operating Mode

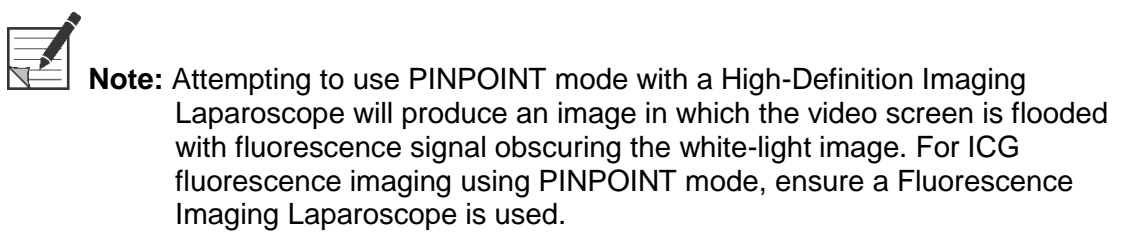

With the VPI powered on, use the following steps to switch between white light and PINPOINT operating modes.

- 1. Press the PINPOINT mode button on the camera head (shown in Figure 16).
  - The LED indicator on the camera head and the Laser-on indicator on the front panel of VPI illuminate to indicate that the NIR laser is switched on (Figure 17).
  - The PINPOINT mode icon displays in the top-right corner of the video image (Figure 18).

Figure 16 PINPOINT mode button

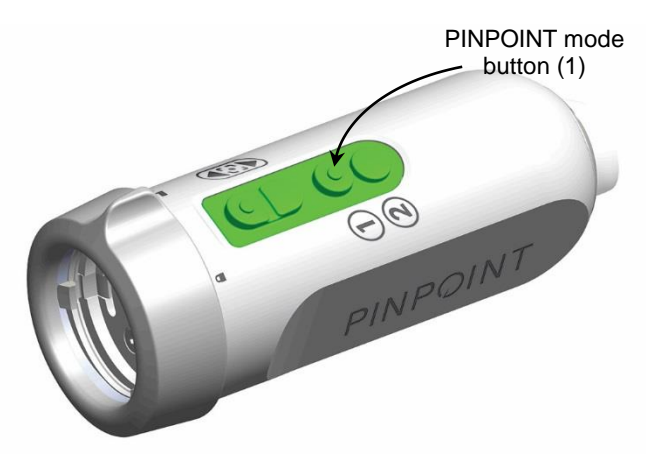

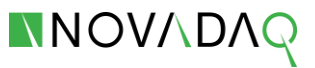

Figure 17: PINPOINT mode active (laser on)

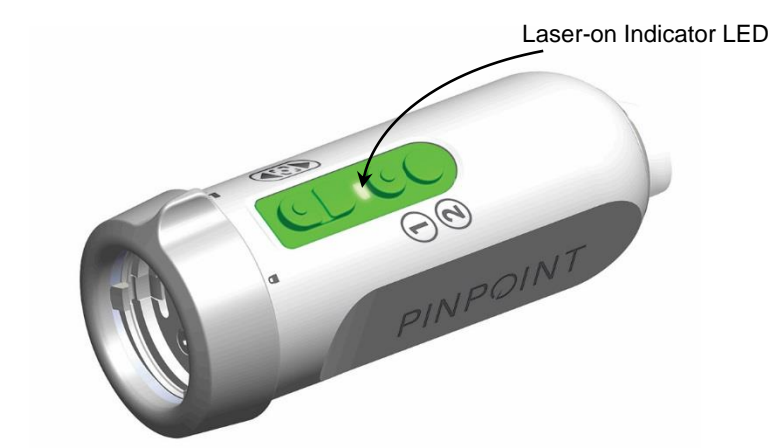

2. Press the PINPOINT mode button again to return the system to white light mode.

Figure 18 Operating mode icons

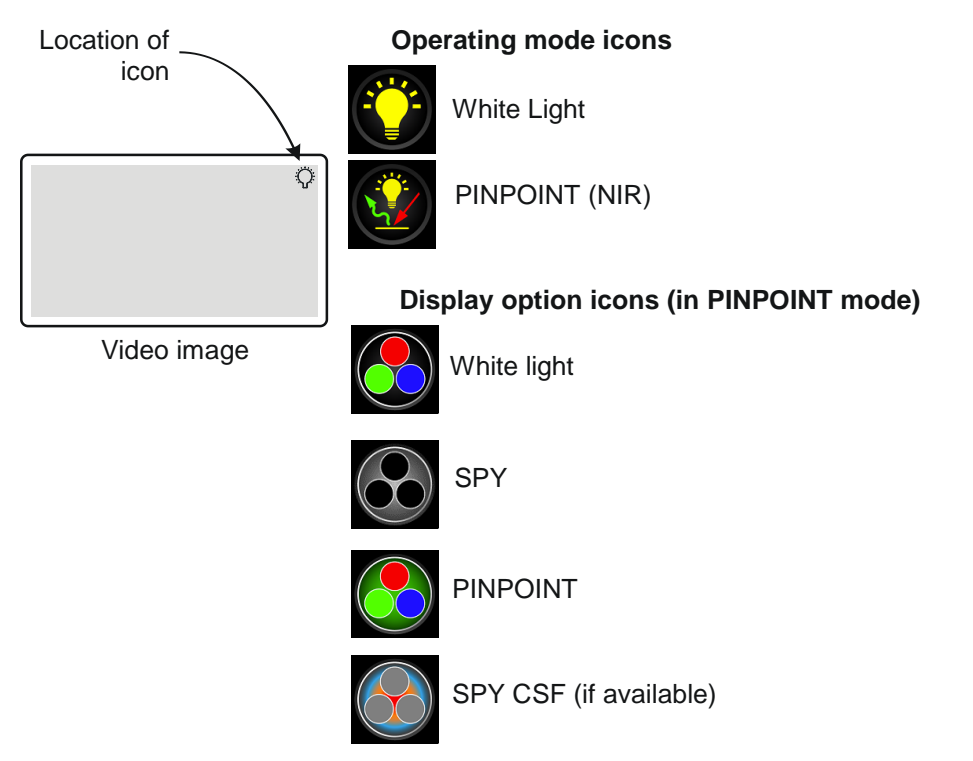

## Selecting Display Options in PINPOINT Mode

While in PINPOINT mode, the screen uses Parallel Display to display multiple images simultaneously. Use the Display Button to cycle through the display options to be shown on the main display. In the User Options menu, choose which of the following display options to include in the cycle:

 PINPOINT image – NIR fluorescence is superimposed in pseudo-color (green) on a white light image

- **SPY image** a NIR fluorescence image is displayed in grayscale
- SPY CSF image (if available) In SPY Color Segmented Fluorescence (CSF) mode, a high-definition white-light image is displayed in grayscale with NIR fluorescence overlaid in on a color scale. Increasing fluorescence levels transition smoothly from blue through yellow to red.
- White light image White light imaged is displayed in full color.

For more information about the display options, see Appendix B.

To select the display option:

- **1.** Turn PINPOINT mode on.
- 2. Press and release the DISPLAY button on the camera head (Figure 19).

The display on the main window cycles to the next display mode each time the button is pressed. The selected mode is indicated by an icon in the upper right corner of the video image (shown in **Figure 20**).

Figure 19 DISPLAY button

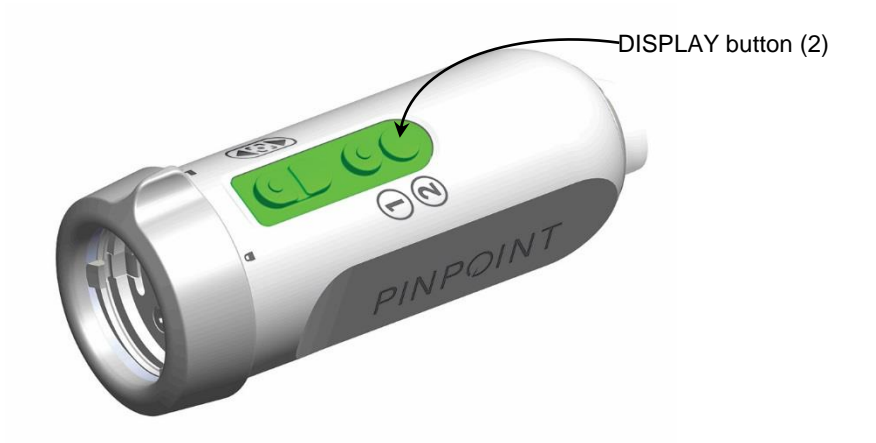

Figure 20 Parallel Display in PINPOINT mode

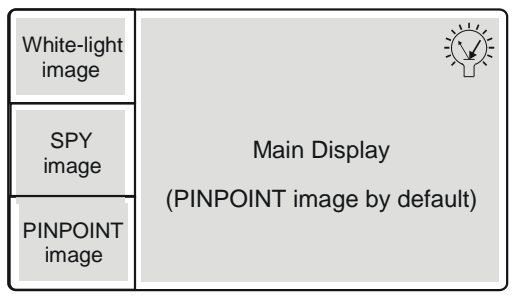

Parallel display

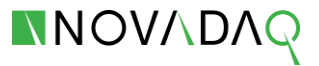

## **Options Menu**

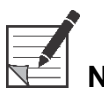

**Note:** The user options menu is not intended to be used during a clinical procedure, as the menu will obstruct the image.

The following user settings can be configured:

- Image Quality
- Display Options
- Default Profile
- Load Profile (1-4)
- Save Profile
- Service
- Exit
- Language

To access the User Menu and configure settings:

1. Press the Menu button and the front panel of the VPI. The three arrow indicators illuminate.

If no selection is made within approximately 15 seconds, the menu will automatically exit.

2. Press the illuminated Down arrow (Illumination button), Up arrow (White Balance button) and Right arrow (Menu button) to navigate the menu (shown next).

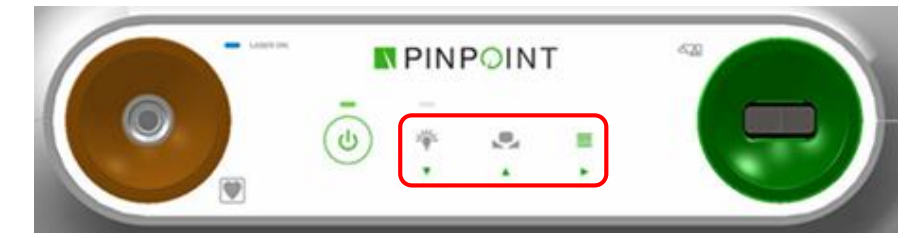

**3.** To return to a higher level of the menu, select the back item on the monitor, indicated by "←", and press the Right arrow button to select.

For more information about the User Menu, see Appendix B.

#### **Image Quality Menu**

To adjust an image quality setting:

- 1. Press the Menu button on the front panel.
- 2. Select Image Quality.
- 3. Press the Up or Down arrow button to highlight the desired image setting.

- 4. Press the Right arrow button to select.
- 5. Press the Up or Down arrow button to adjust the setting. The setting takes effect immediately and is visible in the video image.
- 6. Press the Right arrow button to deselect when done.

**Table 8** lists the user-configurable image quality settings. For more information about ImageQuality settings, see **Appendix B**.

| Setting         | Value                    | Effect                                                                                                    |
|-----------------|--------------------------|----------------------------------------------------------------------------------------------------|
| Sharpening      | From 0 to 10             | Larger values increase image sharpening                                                                                                    |
| Brightness      | From 0 to 255            | Larger values increase image brightness                                                                                                    |
| Red Saturation  | From 0 to 1024           | Larger values increase red saturation—red objects look more deeply red                                                                                      |
| Blue Saturation | From 0 to 1024           | Larger values increase blue<br>saturation—blue objects look more<br>deeply blue                                                                             |
| Peak / Mean     | Peak<br>Mean<br>Balanced | Select <b>Peak</b> to set the brightness<br>for viewing small, foreground<br>objects that are closer to the end of<br>the laparoscope.                      |
|                 |                          | Select <b>Mean</b> to set the brightness<br>by weighting the adjustment more<br>by the mean brightness of the<br>scene and less by the brightest<br>points. |
|                 |                          | Select <b>Balanced</b> to set the brightness by balancing the Peak and Mean settings.                                                                       |

Table 8 User-configurable Image Quality Settings

#### **Display Options**

To select the display options that are available when cycling through using the Display Button:

- 1. Press the Menu button on the front panel.
- 2. Highlight **Display Options** and press the Right arrow button to select.
- 3. Press the Up or Down arrow button to choose the desired display options.
- 4. Press the Right arrow button to select or deselect.

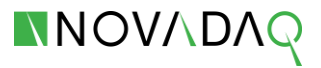

#### **Default Profile**

To restore the Image Quality settings and Display Modes selections to the default settings:

- 1. Press the Menu button on the front panel.
- 2. Highlight Default Profile and press the Right arrow button to select.

#### Load Profile 1-4

Load User Profiles allows the user to retrieve a previously saved set of configurable settings:

- Display Modes
- Image Quality
- On-screen Info

Up to 4 profiles are available.

To load a profile:

- **1.** Press the Menu button on the front panel.
- 2. Highlight Load Profile "#" and press the Right arrow button to select.

#### **Save Profile**

Save Profile allows the user to save a set of configurable settings for future use. These settings include:

- Display Modes
- Image Quality
- On-screen Info

Up to 4 profiles are available.

To save a profile:

- 1. Press the Menu button on the front panel.
- 2. Highlight Save Profile and press the Right arrow button to select.
- 3. Press the Up or Down arrow button to choose the profile number to save to.
- 4. Press the Right arrow button to select the profile.

#### Service (Intended for Service Personnel Only)

Select Service in the menu to display information about the device.

To view the VPI properties:

- **1.** Press the Menu button on the front panel.
- 2. Highlight Service and press the Right arrow button to select.

#### **On-screen Info**

To turn on or turn off the image information that appears on the bottom-left corner of the screen:

- 1. Press the Menu button on the front panel.
- 2. Highlight Service and press the Right arrow button to select.
- 3. Highlight **On-Screen Info** and press the Right arrow button to select.
- 4. Press the Up or Down arrow button to choose On or Off.
- 5. Press the Right arrow button to select.

#### Test Pattern

To display a test pattern on the screen:

- 1. Press the Menu button on the front panel.
- 2. Highlight **Service** and press the Right arrow button to select.
- 3. Highlight **Test Patterns** and press the Right arrow button to select.
- 4. Press the Up or Down arrow button to choose the desired test pattern.
- 5. Press the Right arrow button to display the test pattern.
- 6. Press the Right arrow button to exit the test pattern when done.

#### Language Setting

To change the language setting:

- 1. Press the Menu button on the front panel.
- 2. Highlight and press the Right arrow button to select.
- 3. Highlight the desired language and then press the Right arrow button to select.

## Shutting Down PINPOINT

To shut down PINPOINT:

- 1. Immediately after use, unplug the camera-head connector from the VPI and secure the cap over the connector.
- **2.** Turn off the VPI by pressing the power (standby) button  $\bigcirc$  on the front panel.

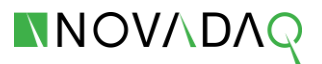

## Chapter 6 Cleaning, Disinfection, and Sterilization

## **Cleaning and Disinfecting Non-sterile Components**

#### Preparation

It is recommended that PINPOINT components be cleaned immediately after each use to prevent surface drying of the contaminants. Prepare components for cleaning after surgery using the following procedure:

- 1. Turn off the power to the VPI.
- 2. Disconnect the laparoscope from the camera head and clean as described below.

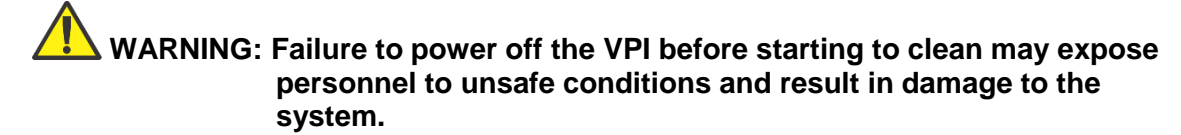

Failure to properly clean the components listed below prior to sterilization could lead to inadequate sterilization.

#### **Cleaning Non-sterile Components**

The VPI and related cables are considered non-sterile and are subject to the following cleaning procedure:

 Clean all exterior surfaces of these components with a soft cloth moistened with a mild detergent solution. Remove all residual cleaner from the component surfaces.

CAUTION: Do not use caustic or abrasive cleaners that could damage the PINPOINT components.

### **Disinfecting Non-sterile Components**

Non-sterile PINPOINT components are classified as "non-critical" under the Spaulding classification for recommended level of disinfection. Therefore, low-level disinfection will be sufficient in normal use conditions.

- 1. Disinfect the exterior surfaces of these components with one of the following:
  - 70% ethyl or isopropyl alcohol.
  - A mild, inorganic, chlorine solution that is tuberculocidal. For example, 1:50 dilution of bleach containing 5.25% sodium hypochlorite. Refer to the information provided by the disinfectant manufacturer to ensure proper selection and preparation of the solution.
- **2.** Dry all component surfaces.

# Cleaning, Disinfecting, and Sterilizing the Laparoscope

Laparoscopes are classified as "critical" under the Spaulding classification. These components must be thoroughly cleaned and sterilized before each use.

There are four stages in re-processing the laparoscope:

- preparation
- cleaning and disinfection
- inspection
- sterilization

**CAUTION:** Dropping of instruments may cause damage to the laparoscope optics. Always handle with care.

Do not use ultrasonic bath for cleaning or disinfection.

Use only approved cleaning agents. Do not use alcohol or other corrosive cleaning agents.

#### **Preparation for Cleaning Laparoscopes**

The laparoscope may contact human tissue and fluids during clinical use. To avoid drying of blood, protein and other substances on these instruments, they should be prepared for cleaning immediately after use (within 2 hours).

# WARNING: Remove any adapters attached to the light guide cable and laparoscope prior to cleaning and sterilization. Failure to do so could result in inadequate cleaning and sterilization of the light guide cable.

1. Disassemble the laparoscope and light guide cable from PINPOINT.

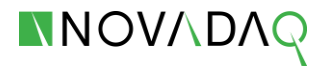

- 2. Wipe the laparoscope with aldehyde-free detergent-soaked, soft, lint-free cloth to remove gross debris as soon as possible after surgical use.
- 3. Remove the light post adapter from the laparoscope (shown in Figure 21).
- 4. Remove any remaining residue using a soft brush or clean, soft cloth under running water or while the devices/components are immersed in an aldehyde-free detergent solution until all visible contaminants have been removed.

Figure 21 PINPOINT Laparoscope (detached from system)

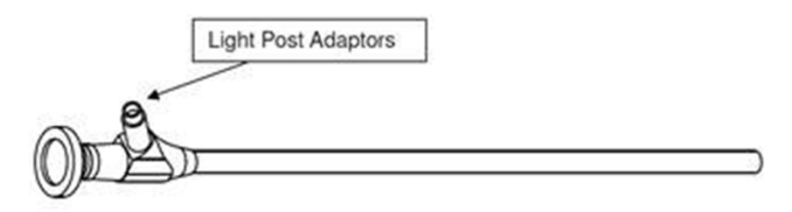

#### **Cleaning and Disinfection of Laparoscope**

#### General

The pre-cleaning steps described in **Preparation for Cleaning Laparoscopes** should always be performed prior to cleaning and disinfection of the laparoscope.

An automated washer-disinfector should be used wherever possible. Washer-disinfector units must have been validated for efficacy in accordance with applicable standards (e.g. DGHM, FDA or DIN EN ISO 15883). Similarly, validated thermal disinfection programs must be used.

Use freshly prepared solutions only. Use sterile or low-bacteria (up to 10 bacteria/ml) and lowendotoxin (maximum 0.25 EU/ml) water (e.g. purified or highly purified water) and filtered air for drying.

A variety of agents are appropriate for cleaning and disinfecting the PINPOINT laparoscopes. When choosing the appropriate available cleaning agent and disinfectant, ensure the following conditions are met:

- They are suitable for use on optic fiber cables and on instruments made of metal and plastic.
- The cleaning agent has been approved and is non-foaming, if applicable.
- The disinfectant has demonstrated efficacy (i.e. VAH/DGHM, FDA approval, CE Mark approval) and is compatible with the cleaning agent.
- The cleaning and disinfectant solutions are prepared and used per the manufacturer's recommendation.

Do not use the following substances as cleaning agents or disinfectants:

- Organic, mineral or oxidizing acids (minimum acceptable pH 5.5)
- Strong alkalis (maximum acceptable pH 11; neutral/enzymatic or slightly alkaline detergent recommended)
- > Organic solvents (e.g. alcohols, ethers, ketones, benzenes)
- > Oxidizing agents (e.g. hydrogen peroxide)
- Halogens (e.g. chlorine, iodine, bromine)

- Aromatic/halogenated hydrocarbons
- > Oils

Do not use fixating cleaning agents or hot water (greater than 40 °C) as these can result in residues and contaminants that jeopardize successful cleaning.

Do not scratch contaminants off with hard objects as this can cause damage to the optical end surfaces. Strictly adhere to the instructions provided by the cleaning agent/disinfectant manufacturer to determine concentration and exposure time.

#### **Automated Cleaning and Disinfection**

## WARNING: Use only approved automated washer-disinfector that has been validated for efficacy in accordance with applicable standards.

- 1. Place the disassembled laparoscopes in the washer-disinfector. Ensure that the instruments are not touching to prevent damage during cleaning.
- 2. Start the cleaning process: follow the parameters specified by the cleaning-disinfection unit and the detergent manufacturers.

To clean the laparoscope, complete the following steps:

- **a.** Pre-rinse with cold water for 1 minute. Drain.
- **b.** Pre-rinse with cold water for 3 minutes. Drain.
- **c.** Clean with 0.5% alkaline cleaning agent for 5 minutes at 55 °C or with 0.5% enzymatic cleaning agent at 45 °C. Drain.
- d. Neutralize for 3 minutes with warm tap water (less than 40 °C) and neutralizer. Drain.
- e. Intermediate rinse for 2 minutes with warm tap water (less than 40 °C). Drain.
- **3.** Start the thermal disinfection process: carry out thermal disinfection considering national requirements regarding the A0 value per DIN EN ISO 15883.
- **4.** Remove instruments after the disinfection process. Ensure the exteriors of the instruments are dry: if necessary, dry with a soft cloth.
- 5. Perform INSPECTION procedures described in the next section prior to sterilization.

The above procedure has been validated as effective to clean and disinfect the laparoscopes, when used with the following agents and parameters:

#### Laparoscope Models SC9100, SC9130

- Cleaning / Disinfection Unit: G 7836 CD (Miele Cie. GmbH)
- Detergent: Neodisher Mediclean Forte (Dr. Weigert GmbH & Co.)

#### Laparoscope Models SC9101, SC9131, SC9104, SC9134, SC9144

- Cleaning / Disinfection Unit: G 7736 CD (Miele Cie. GmbH)
- Detergent: Alkaline Neodisher FA (Dr. Weigert GmbH & Co.)

Enzymatic – Endozime (Ruhof)

- Neutralizer: Neodisher Z (Dr. Weigert GmbH & Co.)
- Loading Rack: Loading Rack E 327-06

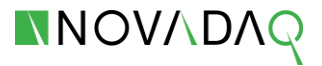

MIC Rack - E 450

#### **Manual Cleaning and Disinfection**

WARNING: Combined cleaning/disinfecting agents should not be used, or used only in cases of very low contamination (no visible impurities).

> Strictly adhere to the instructions provided by the cleaning agent/disinfectant manufacturer to determine concentration and exposure time.

#### Cleaning

- 1. Fully immerse the disassembled instruments in the cleaning bath per the detergent manufacturer's directions. Using a soft-bristled brush, thoroughly brush the instruments ensuring that special attention is paid to areas where soil may accumulate.
- 2. Brush the adaptor threads on both ends of the light guide cable.
- 3. Remove the instruments from the cleaning bath and rinse thoroughly at least 3 times with reverse osmosis/de-ionized (RO/DI) water.
- 4. Perform INSPECTION procedures described in the Inspection Section that follows prior to disinfection.

#### Disinfection

- 1. Place the disassembled, cleaned and inspected instruments and components in the disinfectant according to the instructions and for the amount of time indicated by the disinfectant manufacturer. Ensure the entire laparoscope and all components are covered with disinfectant solution. Ensure laparoscope and components are not touching.
- 2. Remove the instruments from the disinfectant bath and rinse them thoroughly at least five times with RO/DI water.
- 3. Dry instruments with filtered compressed air.
- 4. Perform INSPECTION procedures described in the Inspection Section prior to sterilization.
- 5. Pack instruments per Chapter 2, Safe Storage and Transport of Laparoscope.

The above procedure has been validated as effective in cleaning and disinfecting both the Fluorescence Imaging Laparoscope and the High-Definition Imaging Laparoscope when used with the following agents:

Cleaning Detergent: Cidezyme (Johnson & Johnson Medical Limited)

Disinfectant: Cidex OPA (Johnson & Johnson Medical Limited)

#### Inspection of Laparoscope

WARNING: If stubborn deposits are not removed by cleaning, the laparoscope should be returned to the manufacturer for repair.

Laparoscopes with damaged glass surface (e.g. chips), with impaired image quality or with any deformation (e.g. unintended rough surfaces, sharp edges or protrusions) may no longer be used and should be discarded or returned to the manufacturer for repair.

- 1. After disinfection inspect all instruments for corrosion, damaged surface, chips or contamination. Soil may accumulate on the glass surface of mechanics and optics. Instruments found to be contaminated must be cleaned and disinfected again following the procedures described above.
- **2.** Laparoscopes surfaces must be undamaged and in particular should be free of sharp edges. Check for dents, bends, cracks or any signs of mechanical or thermal damage.
- **3. Examine the fiber optic.** Hold one end pointing toward a light source (e.g. lighted window or a lamp). Check the other end for dark spots. These dark spots indicate broken optical fibers. Should the dark spots cover more than 20 25% of the light output surface, discard the instrument.
- 4. The surfaces of the light entry and exit should be smooth and clean. If the surfaces show deposits, insufficient lighting might result. With further use, it may result in progressive damage to the laparoscope.
- 5. Verification of the proximal and distal areas of glass. The glass surfaces must be clean and free of debris. Any dirt deposits should be removed using appropriate cleaning pastes or alcohol-soaked cotton swabs.

#### Sterilization of Laparoscope

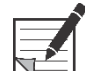

Note: See Table 9 on page 57 for a summary of compatible sterilization methods.

#### **Packing for Sterilization**

Use sterilization trays/containers and packaging materials (wraps/pouch) that meet the following requirements:

- Approved by FDA or CE Marked and has demonstrated effectiveness in allowing sterilization and maintaining sterility of the enclosed instruments.
- Suitable for steam sterilization (stable up to 141 °C and has sufficient vapor permeability)
- Provides adequate protection of instruments against mechanical damage
- Sterilization trays/containers should be regularly maintained per manufacturer's directions
- 1. Assemble the laparoscopes by connecting the adaptors and light guide cable. Place them in sterilization tray or container. Wrap the container/tray or place them in a disposable sterilization packaging material.
- **2.** The packaging must be sufficiently marked with identification such as nature and date of sterilization, batch number and expiration date.

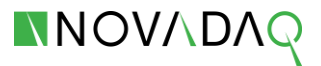

#### **Sterilization: Fractional Pre-Vacuum Method**

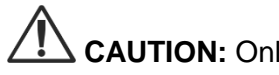

CAUTION: Only laparoscopes which are marked "autoclaveable" or "autoclave" are intended for autoclaving.

> Ensure that thermal optical lenses are not in contact with hot metal surfaces, as these thermal bridges may cause damage and can cause leakage to the entire system.

Do not use flash sterilization or hot air sterilization.

Thermal optical lenses must be cleaned with pure alcohol.

Other sterilization parameters/autoclave settings may not be compatible with the laparoscope and light guide cable.

Validated maximum load configuration of the sterilizer should not be exceeded as it may cause condensation resulting in rust damage.

Dryness of optics must be achieved after cooling to room temperature. The drying time must be at least 10 minutes.

Follow sterilizer manufacturer's instructions. Relevant national legal regulations must be observed.

- 1. The sterilization temperature shall not exceed 138 °C (280 °F). Autoclave the laparoscope at a minimum temperature of 134 °C (273 °F) for a minimum of 5 minutes.
- 2. When the sterilization process has ended, allow the laparoscopes to cool gradually to room temperature.

#### Sterilization: Gravity Method (Models SC9104, SC9134, SC9144, SC9101, SC9131 Only)

The laparoscopes have material compatibility for a hold time of 15 minutes.

#### Sterilization: French Cycle (Models SC9104, SC9134, SC9144, SC9101, SC9131 Only)

Autoclave the laparoscope at a minimum temperature of 134 °C (273 °F) for 18 minutes.

#### Sterilization: Hydrogen Peroxide Gas Plasma (STERRAD<sup>®</sup> and STERIS<sup>®</sup>)

- 1. Place the laparoscope in a tray compatible with STERRAD® or STERIS® Systems. Please see 'Warning' Statement below.
- 2. Sterilize the laparoscope using one of the following methods:
  - STERRAD® NX® Standard Cycle •
  - STERRAD® NX® Advanced Cycle •
  - STERRAD® 100NX® Standard Cycle •
  - STERRAD® 100S Short Cycle
  - STERIS® V-PRO® 1

- STERIS® V-PRO® 1 Plus
- STERIS® V-PRO® maX

WARNING: Not all sterilization trays are compatible with STERRAD® or STERIS® systems. Using an incompatible tray may result in incomplete device sterilization. Consult the instructions that came with your sterilization tray to determine which sterilization method is compatible with your tray and devices. If a compatible tray is not available, the laparoscope can be placed in a single STERRAD® ASP pouch prior to using the STERRAD® system or in a single STERIS® pouch prior to using the STERIS systems.

#### Special Precautions: Pathogens of Transmissible Spongiform Encephalopathy

A comprehensive explanation of the necessary preventative measures with regard to agents of Transmissible Spongiform Encephalopathy (TSE) would go beyond the scope of this document.

It is assumed that pathogens of the Creutzfeldt-Jakob disease cannot be killed using normal disinfection and sterilization processes. Therefore, the standard methods for decontamination and sterilization are not sufficient if there is a risk of transferring Creutzfeldt-Jakob disease.

In general, only tissue with a low potential of TSE infection comes into contact with surgical instruments. In spite of this, special preventative measures must be taken for instruments which are used to treat patients with a known or suspected infection of TSE, as well as for patients at risk.

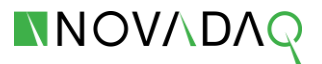

## Cleaning, Disinfecting, and Sterilizing the Light Guide Cable

The light guide cable is classified as "critical" under the Spaulding classification. These components must be thoroughly cleaned and sterilized before each use. There are four stages in re-processing the light guide cable:

- preparation
- cleaning and disinfection
- inspection
- sterilization

**CAUTION:** Always handle with care.

Do not use Ultrasonic cleaning, flash autoclaving or hot air sterilization for cleaning or disinfection.

Damage to the protective outer cover causes damage to fiber optic light cable. Protect the light guide cable from sharp bending which may damage the inner fiber bundle.

It is very important to prevent bumping, especially of the fused light entry, as this can lead to the destruction of the fusing.

#### Preparation for Cleaning the Light Guide Cable

Frequent preparation has little impact on these products. The end of the product's life is normally caused by wear and damage from use.

It is recommended to store the product in containers which are suitable for the transport. The transport into the preparation rooms can take place wet as well as dry.

For a dry disposal, make sure that no residuals dry on the surface. Close the container. The cleaning should take place within three hours.

For a wet disposal, the cleaning must take place within one hour, and the recommended combined cleaner and disinfectant (see manual cleaning) must be used.

#### WARNING: Remove any adapters attached to the light guide cable and laparoscope prior to cleaning and sterilization. Failure to do so could result in inadequate cleaning and sterilization of the light guide.

- 1. Disassemble the light guide cable from the VPI and laparoscope.
- 2. Remove the adapters from the product, as a separate, manual cleaning and disinfection of the individual parts will take place.

Properly put away the individual parts in order to prevent damages.

- **3.** Wipe off surface contamination with a non-shedding single-use towel.
- 4. Properly put away the product in order to prevent damages.

## Cleaning and Disinfection of the Light Guide Cable

#### General

The pre-cleaning steps described above should always be performed prior to cleaning and disinfection of the laparoscope and light guide cable.

An automated washer-disinfector should be used wherever possible. Washer-disinfector units must have been validated for efficacy in accordance with applicable standards (e.g. DGHM, FDA or DIN EN ISO 15883). Similarly, validated thermal disinfection programs must be used. The 'Vario TD programme' for the machine cleaning and disinfection procedure is recommended.

Use freshly prepared solutions only. Use sterile or low-bacteria (up to 10 bacteria/ml) and lowendotoxin (maximum 0.25 EU/ml) water (e.g. purified or highly purified water) and filtered air for drying.

A variety of agents are appropriate for cleaning and disinfecting the PINPOINT laparoscopes and light guide cable. When choosing the appropriate available cleaning agent and disinfectant, ensure the following conditions are met:

- They are suitable for use on optic fiber cables and on instruments made of metal and plastic.
- The cleaning agent has been approved and is non-foaming, if applicable.
- The disinfectant has demonstrated efficacy (i.e. VAH/DGHM, FDA approval, CE Mark approval) and is compatible with the cleaning agent.
- The cleaning and disinfectant solutions are prepared and used per the manufacturer's recommendation.

CAUTION: Excessive concentrations of disinfectant solution or excessive soaking time can permanently damage the light guide cable.

Do not use the following substances as cleaning agents or disinfectants:

- Organic, mineral or oxidizing acids (minimum acceptable pH 5.5)
- Strong alkalis (maximum acceptable pH 11; neutral/enzymatic or slightly alkaline detergent recommended)
- Organic solvents (e.g. alcohols, ethers, ketones, benzenes)
- Oxidizing agents (e.g. hydrogen peroxide)
- Halogens (e.g. chlorine, iodine, bromine)
- Aromatic/halogenated hydrocarbons
- Oils

Do not use fixating cleaning agents or hot water (greater than 40 °C) as these can result in residues and contaminants that jeopardize successful cleaning.

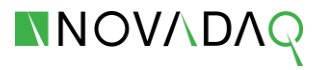

Do not scratch contaminants off with hard objects as this can cause damage to the optical end surfaces.

Strictly adhere to the instructions provided by the cleaning agent/disinfectant manufacturer to determine concentration and exposure time.

#### **Automated Cleaning and Disinfection**

## WARNING: Use only approved automated washer-disinfector that has been validated for efficacy in accordance with applicable standards.

- 1. Place the disassembled light guide cable in the washer-disinfector. Ensure that the instruments are not touching to prevent damage during cleaning.
- 2. Start the cleaning process: follow the parameters specified by the cleaning-disinfection unit and the detergent manufacturers.

To clean and disinfect the light guide cable, complete the following steps:

- a. Pre-rinse intensively with cold water. Drain.
- **b.** Clean for 5 minutes at 55 °C. Drain.
- **c.** Conclude the process with thermal disinfection with >90°C with a 5-minute hold time.
- **d.** Final rinse with DI water (preferably for optimal care of the instrument) and without rinsing agents.

CAUTION: The light guide cable should be stored in a suitable container (sterilization tray / basket) in the machine, in order prevent damages of the product.

Corrosion on the product can occur from using chloride-containing water; this is why the final rinse procedure should take place with fully demineralised water.

The operating instructions and loading instructions of the manufacturer must be precisely adhered to during the cleaning and the following thermal disinfection.

The cleaning agents used must be exactly dispensed according to the prescription of the manufacturer.

The disinfection temperature must not exceed 93°C.

- e. Put the cleaned and disinfected individual parts back together.
- f. Dry the product by means of the non-shedding towel and/or the compressed air.
- g. Properly put away the parts in order to prevent damages.
- **3.** Perform INSPECTION procedures described in the next section prior to sterilization.

#### Manual Cleaning and Disinfection

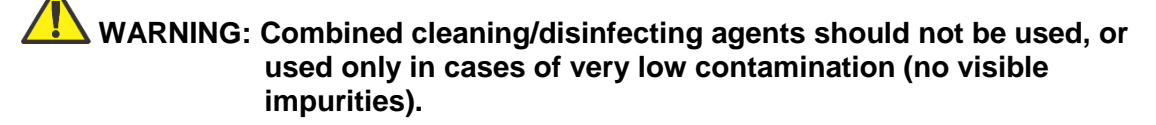

Strictly adhere to the instructions provided by the cleaning agent/disinfectant manufacturer to determine concentration and exposure time.

#### **Cleaning:**

- 1. Thoroughly rinse off the individual parts with tap water (max.45°C).
- **2.** Place the individual parts into the sterilization tray and then transfer them into an immersion bath with the self-acting disinfecting cleaning solution of Sekusept 4%.
- **3.** Brush the adaptor threads on both ends of the light guide cable.
- **4.** After the recommended soaking time according to the manufacturer specifications of the cleaning solution:
  - **a.** Rinse each light guide cable for 5 minutes with DI water.
  - **b.** Dry the exterior with a non-shedding single use towel or swab.
  - **c.** Clean the mechanical parts and optical surfaces (light entry and light exit) with a soft towel or soaked cotton ball and the 70% alcohol solution, provided that a disinfection does not take place after the cleaning.
- 5. Properly put away the individual parts in order to prevent damages.

CAUTION: Do not use any metal brushes or cotton wool applicators made from metal for the manual cleaning.

Do not use any other instruments for cleaning the optical surfaces. After the manual cleaning, inspect all the individual parts for damages

#### **Disinfection:**

- 1. Place the individual parts into the sterilization tray and then transfer them into an immersion bath with disinfection solution. Refer to the specifications of the chemical manufacturer for the concentration and soaking time of the deployed disinfectant.
- 2. Thoroughly rinse the light guide cable for 5 minutes with DI water.
- **3.** Dry the exterior with a non-shedding single use towel or swab.
- **4.** Clean the mechanical parts and optical surfaces (light entry and light exit) with a soft towel or soaked cotton ball and the 70% alcohol solution.
- 5. Properly put away the individual parts in order to prevent damages.

CAUTION: Disinfectants which contain acetic acid or chlorine compounds may not be used.

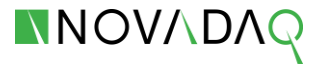

After the manual disinfection, inspect all the individual parts for damages. Observe the manufacturer's specifications for the disinfectant regarding the:

- Disinfectant effectiveness
- Concentration
- Soaking time
- Product Life

#### Storage

After **disinfection**, store the product according to the following conditions:

- Completely dry
- Protected from dust
- In a closed container
- In a germ-free environment

## WARNING: If the product has been stored for several days, it must be disinfected again before the sterilization.

#### Inspection of the Light Guide Cable

After disinfection, inspect all instruments for corrosion, damaged surface, chips or contamination. Soil may accumulate on the glass surface of mechanics and optics. Instruments found to be contaminated must be cleaned and disinfected again following the procedures described above.

- 1. Visually inspect the light guide cable for the following:
  - Damage
  - Sharp edges
  - Loose or missing parts
  - Rough surfaces
  - Residue from cleaners and disinfectants (residues must be removed)
  - Text and labels which are required for the safe and intended use must be legible

WARNING: Observe caution with a damaged and incomplete product (injury of the patient, operator or third parties is possible).

Perform a check before and after each use. Do not continue to use a product that is damaged and/or incomplete or has loose parts. Send in the damaged product with loose parts to be repaired. Do not attempt to carry out any repairs on your own.

- **2.** After the initial visual inspection, inspect the light guide cable optical surfaces for the following:
  - Light output

- Broken fibres: Hold one end pointing toward a light source (e.g. lighted window or a lamp). Check the other end for dark spots.
  - o broken fibres appear as black dots on the cold light connection
  - $\circ~$  Should the dark spots cover more than 20-25% of the light output surface, discard the instrument.
- The surfaces of the light entry and exit should be smooth and clean. Deposits on the surfaces can diminish light transmission.
  - o clean the glass surfaces (see Manual Cleaning and Disinfection)

**CAUTION:** Do not attempt to carry out any repairs on your own if the coatings cannot be removed with the recommended cleaners and disinfectants (see **Automated Cleaning and Disinfection** or **Manual Cleaning and Disinfection**).

Regular cleaning with a 70% alcohol solution after each preparation prevents coatings.

#### Sterilization of Light Guide Cable

**Note:** See **Table 9** on page 57 for a summary of compatible sterilization methods.

CAUTION: Other sterilization parameters/autoclave settings may not be compatible with the laparoscope and light guide cable.

The cleaned and disinfected individual parts must be put back together before sterilization.

The product must be sufficiently clean and dry.

Follow sterilizer manufacturer's instructions. Relevant national legal regulations must be observed.

Brand-new light guide cables must be sterilized before their first use.

#### **Packing for Sterilization**

Use sterilization trays/containers and packaging materials (wrap/pouch) that meet the following requirements:

- Approved by FDA or CE Marked and has demonstrated effectiveness in allowing sterilization and maintaining sterility of the enclosed instruments.
- Suitable for steam sterilization (stable up to 141 °C and has sufficient vapor permeability)
- Provides adequate protection of instruments against mechanical damage
- Sterilization trays/containers should be regularly maintained per manufacturer's directions

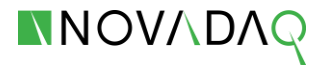

- Assemble the cleaned and disinfected adaptors to the light guide cable. Place them in the sterilization tray or container. Wrap the container/tray or place them in a disposable sterilization packaging material.
- 2. The packaging must be sufficiently marked with identification such as nature and date of sterilization, batch number and expiration date.

#### Sterilization: Fractional Pre-Vacuum Method

- 1. The sterilization temperature shall not exceed 138 °C (280 °F). Autoclave the laparoscope and light guide cable at a minimum temperature of 134 °C (273 °F) for a minimum of 5 minutes.
- 2. When the sterilization process has ended, allow the light guide cable to cool gradually to room temperature.

#### Storage

After **sterilization**, store the product in sterile goods packaging as follows:

- Protected from humidity and temperature fluctuations
- Protected from direct sunlight
- Protected from dust

WARNING: Improper storage can lead to loss of sterilization—the manufacturer assumes no liability in this case.

#### Special Precautions: Pathogens of Transmissible Spongiform Encephalopathy

A comprehensive explanation of the necessary preventative measures with regard to agents of Transmissible Spongiform Encephalopathy (TSE) would go beyond the scope of this document.

It is assumed that pathogens of the Creutzfeldt-Jakob disease cannot be killed using normal disinfection and sterilization processes. Therefore, the standard methods for decontamination and sterilization are not sufficient if there is a risk of transferring Creutzfeldt-Jakob disease.

In general, only tissue with a low potential of TSE infection comes into contact with surgical instruments. In spite of this, special preventative measures must be taken for instruments which are used to treat patients with a known or suspected infection of TSE, as well as for patients at risk.

#### Reusability

If handled with the necessary care and remaining undamaged and unsoiled, the light guide cable can be reused up to 100 times. Using it beyond this limit or using damaged and/or soiled instruments is the responsibility of the user.

# Cleaning, Disinfection and Sterilization of the PINPOINT Camera

The camera is classified as "**critical**" under the Spaulding classification. It **MUST** be used aseptically, using one of the following methods:

- Clean, disinfect and sterilize camera using NOVADAQ approved cleaning and sterilization cycles. This component must be thoroughly cleaned, disinfected and sterilized before each use; or
- Clean and disinfect camera. Cover unsterile camera with the sterile mini-Novadrape® and use in accordance with its Instructions for Use.

#### Preparation for Cleaning the Camera

WARNING: The camera must be cleaned and sterilized prior to the first use and after every subsequent use.

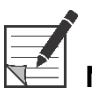

**Note:** If the camera-head connector or cap are contaminated with debris, clean using 70% ethyl or isopropyl alcohol.

- 1. Immediately after use, unplug the camera-head connector from the VPI and protect it using the cap. Place the cap over the connector ensuring that it is secure.
- Rinse in running water (35 40 °C) to remove debris from the camera as soon as possible after surgical use.
- **3.** Prepare an enzymatic detergent per manufacturer's recommendations using tap water at 35 40 °C.
- Fully immerse the device in the prepared detergent and allow it to soak for a minimum of 15 minutes. During the 15-minute soak, use a syringe to flush the 3 areas indicated in Figure 22. Each area should be flushed a minimum of 5 times using a minimum of 50 ml of the prepared detergent per flush.

Figure 22 Cleaning of PINPOINT camera head

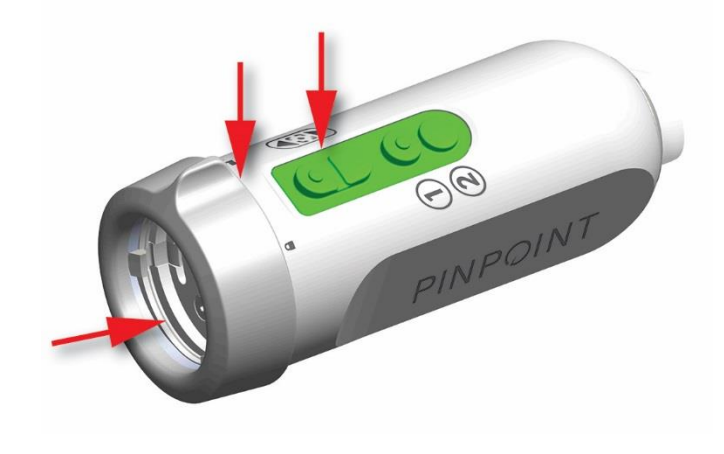

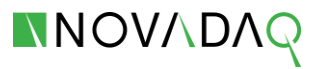

#### **Cleaning the Camera**

#### 1. Brush

- **a.** Prepare a fresh batch of enzymatic detergent per manufacturer's directions using tap water at 35 40 °C.
- **b.** Fully immerse the camera in the fresh batch of prepared detergent and, using a softbristled brush, thoroughly scrub the camera. Pay special attention to areas where soil may accumulate.
- **c.** Using a syringe, flush the 3 areas indicated in **Figure 22**. Each area should be flushed a minimum of 5 times using a minimum of 50 ml of the prepared detergent per flush.
- **d.** Using soft-bristled brush, thoroughly scrub the 3 areas of the camera indicated in **Figure 22**. Each area should be thoroughly brushed 5 times.

#### 2. Rinse

- **a.** Rinse the device with reverse osmosis/de-ionized (RO/DI) water at ambient temperature until all detergent residues are removed.
- **b.** Using a syringe, flush the areas indicated in **Figure 22**. Each area should be flushed a minimum of 5 times using a minimum of 50 ml of RO/DI water at ambient temperature.
- c. Drain excess water from the device and dry it using a clean cloth or pressurized air.
- **d.** Visually inspect the device for cleanliness, paying close attention to the 3 areas indicated in **Figure 22**. If visible soil remains, repeat steps 1 and 2.

#### 3. Soak

- **a.** Prepare a pH-neutral non-enzymatic detergent per manufacturer's directions using tap water at 35 40 °C.
- Fully immerse the device in the prepared detergent and allow it to soak for a minimum of 15 minutes. During the 15-minute soak, use a syringe to flush the 3 areas indicated in Figure 22. Each area should be flushed a minimum of 5 times using a minimum of 50 ml of the prepared detergent per flush.

#### 4. Brush

- **a.** Thoroughly brush the exterior of the device using a soft-bristled brush.
- **b.** Use a syringe to flush the 3 areas indicated in **Figure 22**. Each area should be flushed a minimum of 5 times using a minimum of 50 ml of the prepared detergent per flush.

#### 5. Rinse

- **a.** Thoroughly rinse the device with RO/DI water until all detergent residues are removed.
- **b.** Use a syringe to flush the 3 areas indicated in **Figure 22**. Each area should be flushed a minimum of 5 times using a minimum of 50 ml RO/DI water at ambient temperature.
- **c.** Once all detergent residues are removed, continue to rinse for a minimum of 30 seconds.
- **d.** Drain the excess water from the device and dry it using a clean cloth or pressurized air.

#### Sterilizing the Camera

The camera is sterilized using the STERRAD® and STERIS® Sterilization System (hydrogen peroxide sterilization).

|   | -77 |
|---|-----|
|   |     |
| k |     |
|   |     |

**Note:** See **Table 9** on page 57 for a summary of compatible sterilization methods.

- 1. Clean and prepare the camera as recommended in the "Preparation for the Cleaning of Camera" and "Cleaning the Camera" sections. Ensure that the cap is securely installed over the camera head connector.
- 2. Prior to sterilization, place the camera in a tray compatible with STERRAD® or STERIS® Systems. Please see 'Warning' Statement below.
- 3. Sterilize the camera using one of the following methods:
  - STERRAD® NX® Standard Cycle
  - STERRAD® NX® Advanced Cycle
  - STERRAD® 100NX® Standard Cycle
  - STERRAD® 100S Short Cycle
  - STERIS® V-PRO® 1
  - STERIS® V-PRO® 1 Plus
  - STERIS® V-PRO® maX

WARNING: Not all sterilization trays are compatible with STERRAD® or STERIS® systems. Using an incompatible tray may result in incomplete device sterilization. Consult the instructions that came with your sterilization tray to determine which sterilization method is compatible with your tray and devices. If a compatible tray is not available, the camera can be placed in a single STERRAD® ASP pouch prior to using the STERRAD® system or in a single STERIS® pouch prior to using the STERIS systems.

## Sterilization Compatibility Summary

The following table shows the sterilization compatibility for laparoscopes, light guide cables, and PINPOINT camera. Compatible sterilization methods are indicated by  $\bigcirc$ .

| Table 9: Sterilization | Compatibility |
|------------------------|---------------|
|------------------------|---------------|

| Laparoscope          | Gravity | Pre-<br>vacuum | French<br>Cycle | STERRAD®<br>NX®<br>Advanced<br>Cycle | STERRAD®<br>NX®<br>Standard<br>Cycle | STERRAD®<br>100NX®<br>Standard<br>Cycle | STERRAD®<br>100S<br>Short Cycle | STERIS®<br>V-PRO®<br>Series* |
|----------------------|---------|----------------|-----------------|--------------------------------------|--------------------------------------|-----------------------------------------|---------------------------------|------------------------------|
| SC9100               |         |                |                 |                                      |                                      |                                         |                                 |                              |
| SC9130               |         |                |                 |                                      |                                      |                                         |                                 | ٠                            |
| SC9101               |         |                |                 |                                      |                                      |                                         |                                 | ٠                            |
| SC9131               |         |                |                 |                                      | •                                    | •                                       |                                 | ٠                            |
| SC9104               |         |                |                 |                                      |                                      |                                         |                                 |                              |
| SC9134               |         |                |                 |                                      |                                      |                                         |                                 | ٠                            |
| SC9144               |         |                |                 |                                      |                                      |                                         |                                 | ٠                            |
| Light Guide<br>Cable |         |                |                 |                                      |                                      |                                         |                                 |                              |
| PINPOINT<br>Camera   |         |                |                 | •                                    | •                                    | •                                       |                                 | •                            |

\*includes STERIS® V-PRO® 1, STERIS® V-PRO® 1 Plus, STERIS® V-PRO® maX

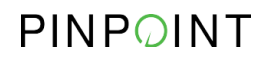

This page intentionally left blank.

## **Appendix A: Troubleshooting**

WARNING: Do not use PINPOINT if any part of the system is damaged or does not function properly. Failure to follow this warning may lead to injury.

PINPOINT contains no user serviceable parts. Do not attempt to open PINPOINT components. Refer all servicing to a qualified NOVADAQ service representative.

For immediate assistance and to order parts, call NOVADAQ Customer Service and Technical Support at:

Email: customerservice@NOVADAQ.com Phone: 1-800-844-NOVADAQ (1-844-668-2327) Fax: 1-800-886-2419

Table 10 Troubleshooting

| Symptom                                                                                       | Reason                                                | Action                                                                                                    |
|-----------------------------------------------------------------------------------------------|-------------------------------------------------------|----------------------------------------------------------------------------------------------------|
| Operating mode does<br>not change when<br>PINPOINT mode button<br>is pressed and<br>released. | PINPOINT is in<br>standby (illumination<br>off) mode. | <ul> <li>If PINPOINT is in standby (illumination off) mode:</li> <li>Press the illumination button on the front panel of the VPI.</li> <li>Press PINPOINT mode button on the camera head to change operating mode.</li> </ul>                                                                                               |
| Display option does not<br>change when display<br>button is pressed and<br>released.          | PINPOINT is not in<br>PINPOINT mode.                  | <ul> <li>If PINPOINT is in white light operating mode:</li> <li>1 Press the illumination button on the front panel of the VPI.</li> <li>2 Press PINPOINT mode button on the camera head to change operating mode.</li> <li>If PINPOINT is in standby (illumination off) mode, see previous troubleshooting item.</li> </ul> |

| Symptom                                                                                                    | Reason                                                                                           | Action                                                                                                    |
|----------------------------------------------------------------------------------------------------|--------------------------------------------------------------------------------------------------|----------------------------------------------------------------------------------------------------|
| "White balance failed"<br>icon is displayed after<br>attempting to white<br>balance PINPOINT<br>camera head.              | PINPOINT was<br>unable to adjust the<br>color response of the<br>camera head.                    | <ol> <li>Check that:         <ul> <li>Camera head and laparoscope are connected to the VPI.</li> <li>PINPOINT is in white light operating mode.</li> <li>The tip of the laparoscope is clean.</li> <li>The tip of the laparoscope is being held approximately 5 cm (2 inch) from a matte white surface such as gauze or white cloth when the white balance switch is pressed.</li> </ul> </li> <li>Retry the white balance.</li> <li>If the white balance fails a second time, contact a qualified NOVADAQ service</li> </ol> |
| An operating mode icon<br>is displayed on the<br>video monitor, but no<br>video is displayed.                             | The VPI is not able<br>to communicate with<br>the camera head.                                   | <ol> <li>Power off the VPI.</li> <li>CAUTION: The camera head may be<br/>damaged if it is connected to or disconnected<br/>from the VPI while it is powered on.</li> <li>Check that the camera cable is properly<br/>connected to the camera head and the<br/>VPI.</li> <li>Power on the VPI.</li> <li>If no video image is being displayed on<br/>the video monitor, contact a qualified<br/>NOVADAQ service representative.</li> </ol>                                                                                      |
| The video image is out of focus.                                                                                          | The focus<br>adjustment on the<br>camera head has not<br>been set to the<br>correct position.    | Press the focusing buttons on the camera head<br>until a clear image is achieved.                                                                                                    |
|                                                                                                    | The tip of the<br>laparoscope is<br>obstructed by foreign<br>material                            | Clean the tip of the laparoscope.                                                                                                    |
| Upon selecting the<br>PINPOINT operating<br>mode, the entire image<br>appears to show a<br>strong fluorescence<br>signal. | A High-Definition<br>laparoscope, not a<br>Fluorescence<br>Imaging<br>laparoscope, is in<br>use. | <ol> <li>Check the laparoscope in the camera.</li> <li>If the laparoscope is not intended to<br/>provide ICG fluorescence imaging,<br/>exchange the laparoscope for a one<br/>capable of ICG fluorescence imaging.</li> </ol>                                                                                                    |
| The video image<br>appears grainy or noisy.                                                                               | The Sharpening value is too large.                                                               | <ol> <li>Check the Image Quality value for<br/>Sharpening using the option menu.</li> <li>If the value is 5 or greater, reduce the<br/>value.</li> </ol>                                                                                                    |

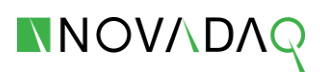

| Symptom                                                                                                    | Reason                                                                                                    | Action                                                                                                    |
|----------------------------------------------------------------------------------------------------|----------------------------------------------------------------------------------------------------|----------------------------------------------------------------------------------------------------|
| The video image<br>appears too bright.                                                                                                    | The Brightness value<br>is too large                                                                            | <ol> <li>Check the Image Quality value for<br/>Brightness using the option menu.</li> <li>If the value is greater than 192, reduce<br/>the value.</li> </ol>                                                                                                    |
| The video image<br>appears too dark.                                                                                                    | The Brightness value is too small                                                                               | <ol> <li>Check the Image Quality value for<br/>Brightness using the option menu.</li> <li>If the value is less than 175, increase the<br/>value.</li> </ol>                                                                                                    |
| The video image<br>appears too red or blue.                                                                                                    | The Red or Blue<br>Saturation value is<br>too large                                                             | <ol> <li>Check the Image Quality value for the<br/>Red or Blue Saturation using the option<br/>menu.</li> <li>If the Red value is greater than 768 or the<br/>Blue value is greater than 1024, decrease<br/>the value.</li> </ol>                                                                                                    |
| Image quality is poor<br>due to poor color or<br>brightness.                                                                                                    | Image quality<br>settings have been<br>altered significantly                                                    | Reset the Image Quality settings by selecting the Default Profile from the user options menu.                                                                                                    |
| Other equipment in the<br>vicinity of PINPOINT<br>seems to malfunction<br>when PINPOINT is<br>powered on, but works<br>normally when<br>PINPOINT is powered<br>off. | Radio frequency<br>interference may be<br>occurring between<br>PINPOINT and the<br>malfunctioning<br>equipment. | <ol> <li>Check to see if any of the following<br/>resolve the problem:         <ul> <li>Reorient or relocate PINPOINT or the<br/>equipment receiving the interference.</li> <li>Increase the separation between<br/>PINPOINT and the equipment<br/>receiving the interference.</li> <li>Connect PINPOINT to a power outlet<br/>on a different circuit from that to<br/>which the other equipment is<br/>connected.</li> </ul> </li> <li>If PINPOINT becomes unresponsive, and<br/>does not resume normal function after<br/>turning off and back on, stop using<br/>PINPOINT and contact a qualified<br/>NOVADAQ service representative.</li> </ol> |

## **Fuse Replacement Procedure**

- 1. Unplug the power cord to the VPI.
- **2.** Carefully remove the fuse cover with the fuse located next to the three-prong power connector on the rear panel of the VPI.
- **3.** Replace the fuse (Littelfuse, 021806.3HXP, 5x20mm, T6.3A L 250VAC) with the same model or a listed fuse with the same ratings.
- 4. Re-install the fuse cover.
- **5.** If the VPI fails to operate properly again, contact a qualified NOVADAQ service representative for repair.

## Appendix B: Options Settings and Display Options

## **Image Quality Settings**

The Image Quality settings available through the menu refer to adjustments to the displayed video to suit the user's needs or preferences.

#### Sharpening (0-10)

Increasing the sharpening value increases the degree to which the displayed video is sharpened. Video sharpening is an image processing feature and does not affect the focus of the camera.

The Sharpening setting can be set to any value between 0 and 10.

#### Brightness (0-255)

The Brightness setting controls the overall image brightness displayed on the video monitor. The Pinpoint imaging device maintains the displayed video brightness at a constant value regardless of the distance between the distal tip of the laparoscope and the tissue.

The Brightness setting can be set to any value between 0 and 255. Increasing this value, increases the brightness of the video displayed on the monitor.

#### Red Saturation (0-1024)

Increase the Red Saturation value to increase the overall redness of the video displayed on the monitor.

The Red Saturation can be set to any value between 0 and 1024.

#### Blue Saturation (0-1024)

Increase the Blue Saturation value to increase the overall blueness of the video displayed on the monitor.

The Blue Saturation can be set to any value between 0 and 1024.

#### Peak/Mean

The Peak/Mean menu enables control of the method that PINPOINT uses to set the scene brightness for viewing objects at different distances from the tip of the laparoscope. There are three modes in the Peak/Mean menu: **Peak**, **Mean**, and **Balanced**.

#### Peak

Select Peak to set the brightness for viewing small, foreground objects that are closer to the end of the laparoscope. Background objects farther from the end of the laparoscope may fall into darkness.

#### Mean

Select Mean to set the brightness by weighting the adjustment more by the mean brightness of the scene and less by the brightest points.

For example, use the Mean setting to set the brightness for viewing objects that are farther from the end of the laparoscope. Foreground objects may appear too bright to see detail.

#### Balanced

Select Balanced to set the brightness by balancing the Peak and Mean settings.

For example, use the Balanced setting when viewing objects both near to *and* farther away from the end of the laparoscope. Balanced is the default setting and is suitable for most scenarios.

## **Default Profile**

Default Profile allows the user to return to the settings as originally installed on the Pinpoint. The following are the default settings:

| Menu Item       | Default                     |
|-----------------|-----------------------------|
|                 | White Light                 |
| Display Options | SPY                         |
|                 | PINPOINT                    |
|                 | SPY CSF (if available)      |
| Image Quality   | Sharpening: 4               |
|                 | Brightness: 192             |
|                 | Red Color Saturation: 768   |
|                 | Blue Color Saturation: 1024 |
|                 | Peak/Mean: Balanced         |
| On-screen Info  | Off                         |

Table 11 Default Profile

## Service

Entering the Properties / Service menu displays device-specific information. The information shown includes:

- DSP version
- Boot version
- FPGA version

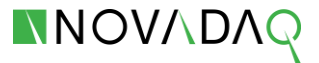

- LCB version
- VPI serial number
- Camera version
- Camera serial number

## **Display Options**

During fluorescence imaging, PINPOINT offers up to four different video display options.

#### White-light Image

The White-Light display shows the visible light image with no display of the NIR fluorescence. NIR fluorescence is displayed in all other modes.

#### **SPY Image**

The SPY image display shows only the NIR fluorescence on the monitor in gray scale. No white-light image is displayed.

#### **PINPOINT Image**

The PINPOINT image display combines the white light image and the NIR fluorescence image. In this mode, the NIR fluorescence appears green on top of a high-definition white-light image.

#### SPY Color Segmented Fluorescence (CSF) Image

In this imaging display, the white-light image is shown as a gray scale image. The NIR fluorescence image is color-scaled, with red representing most fluorescence and blue representing least fluorescence, and displayed on top of the white-light image. In addition, the color scale of fluorescence is shown such that as the distance between the tip of the laparoscope and the tissue changes, the colors remain approximately the same. This allows assessment of the fluorescence image at different imaging distances.

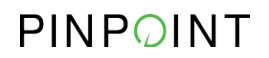

This page intentionally left blank.
# **Appendix C: Specifications and Standards**

#### Table 12 VPI Specifications

|                                         | Feature                        | Specific                                    | cation              |
|-----------------------------------------|--------------------------------|---------------------------------------------|---------------------|
| Light Sources                           | Spectrum                       | Visible (VIS)                               | Near infrared (NIR) |
|                                         | Туре                           | Light-emitting diode array                  | NIR laser diode     |
| Inputs/Outputs                          | Video input signals            | HD-SDI, DVI                                 |                     |
|                                         | HD Format                      | 1080i 59.94                                 |                     |
|                                         | Picture elements               | 1920x1080                                   |                     |
|                                         | Service port I/O               | RS-232 (via D-subminiature 9-pin connector) |                     |
| Operator Controls                       | Power On/Off                   | Back panel switch                           |                     |
|                                         | Standby                        | Front panel button                          |                     |
|                                         | White balance                  | Front panel button                          |                     |
|                                         | White light/PINPOINT mode      | Camera Head                                 |                     |
|                                         | Video display option           | Camera Head                                 |                     |
| Operating<br>Environment                | Operating<br>temperature       | +10 to +30°C                                |                     |
|                                         | Relative humidity              | 10 to 85%RH                                 |                     |
| Storage and<br>Transport<br>Environment | Humidity range<br>(storage)    | 10 to 85%RH                                 |                     |
|                                         | Temperature range<br>(storage) | -10 to +55°C                                |                     |
|                                         | Humidity range<br>(transport)  | 5 to 95%RH                                  |                     |
| Physical                                | Dimensions                     | W 400 mm x H 200 mm x D 465 mm              |                     |
|                                         | Weight                         | 13 kg                                       |                     |
| Electrical Power                        | Voltage                        | 100 – 240 V~                                |                     |
|                                         | Power frequency                | 50/60 Hz                                    |                     |
|                                         | Power consumption              | 300 VA                                      |                     |

## PINPOINT

#### Table 13 Camera Specifications

|             | Feature               | Specification                     |  |
|-------------|-----------------------|-----------------------------------|--|
| Optical     | Image sensors         | CMOS HD sensor assembly           |  |
|             | HD format             | 1080p                             |  |
|             | Aspect ratio          | 16:9                              |  |
| Physical    | Dimensions            | Diameter – 47 mm, Length – 115 mm |  |
|             | Weight                | 240 g (without cable)             |  |
|             | Cable length          | 3 m                               |  |
| Environment | Operating temperature | +10 to +30°C                      |  |
|             | Relative humidity     | 10 to 85%RH                       |  |
|             | Storage temperature   | -10 to +55°C                      |  |
|             |                       | STERRAD® NX® Standard Cycle       |  |
|             |                       | STERRAD® NX® Advanced Cycle       |  |
|             |                       | STERRAD® 100NX® Standard Cycle    |  |
|             | Sterilization         | STERRAD® 100S Short Cycle         |  |
|             |                       | STERIS® V-PRO® 1                  |  |
|             |                       | STERIS® V-PRO® 1 Plus             |  |
|             |                       | STERIS® V-PRO® maX                |  |

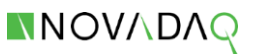

Table 14 10mm Laparoscope Specifications

|             | Feature               | Specification                                                         |  |
|-------------|-----------------------|-----------------------------------------------------------------------|--|
|             | Viewing angle         | 0° (Models SC9100, SC9101, SC9104)                                    |  |
|             |                       | 30° (Models SC9130, SC9131, SC9134)                                   |  |
|             |                       | 45° (Model SC9144)                                                    |  |
|             | Field of view         | 70° (Models SC9100, SC9130)                                           |  |
| Optical     |                       | 75° (Models SC9101, SC9131, SC9104,<br>SC9134, SC9144)                |  |
|             | Resolution            | HD compatible                                                         |  |
|             | Transmission spectrum | VIS (Models SC9101, SC9131)                                           |  |
|             |                       | VIS + NIR (Models SC9100, SC9130, SC9104,<br>SC9134, SC9144)          |  |
|             | Outer diameter        | 10 mm                                                                 |  |
|             | Working length        | 320 mm (Models SC9104, SC9134)                                        |  |
|             |                       | 323 mm (Models SC9144)                                                |  |
|             |                       | 330 mm (Models SC9101, SC9131)                                        |  |
| Physical    |                       | 423 mm (Models SC9100, SC9130)                                        |  |
|             | Total length          | 410 mm (Models SC9104, SC9134)                                        |  |
|             |                       | 413 mm (Models SC9144)                                                |  |
|             |                       | 400 mm (Models SC9101, SC9131)                                        |  |
|             |                       | 490 mm (Models SC9100, SC9130)                                        |  |
| Environment | Operating temperature | +10 to +40°C                                                          |  |
|             | Storage temperature   | -40 to +70°C                                                          |  |
|             | Sterilization         | Autoclave (all models)                                                |  |
|             |                       | STERRAD® & STERIS® (Models SC9101,<br>SC9131, SC9104, SC9134, SC9144) |  |

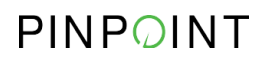

| Table 15 Light Guide C | able Specifications |
|------------------------|---------------------|
|------------------------|---------------------|

|             | Feature               | Specification |
|-------------|-----------------------|---------------|
| Optical     | Transmission spectrum | Visible + NIR |
|             | Fiber diameter        | 4.9 mm        |
| Physical    | Length                | 3 m           |
|             | Weight/length         | 125 g/m       |
|             | Operating temperature | +10 to +40°C  |
| Environment | Storage temperature   | -40 to +70°C  |
|             | Sterilization         | Autoclave     |

### Table 16 Equipment Classification

| Feature                                      | Specif                                                                                                    | fication             |
|----------------------------------------------|----------------------------------------------------------------------------------------------------|----------------------|
| Type of protection against electric shock    | Class I                                                                                                    |                      |
| Degree of protection against electric shocks | CF-type                                                                                                    | as per IEC 60601-1   |
| Degree of protection against moisture        | Ordinary                                                                                                    |                      |
|                                              | Class 3R                                                                                                    | as per IEC 60825-1   |
| Laser class                                  | Complies with 21CFR 1040.10 and 1040.11<br>except for deviations pursuant to Laser Notice<br>No. 50, dated June 24, 2007. |                      |
| Radio frequency emissions                    | Group 1, Class A                                                                                                    | as per CISPR 11      |
| Harmonic emissions                           | Class A                                                                                                    | as per IEC 61000-3-2 |

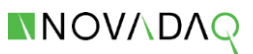

#### Table 17 NIR Radiation and Source Characteristics

| Feature                                                        |                         | Specification                           |
|----------------------------------------------------------------|-------------------------|-----------------------------------------|
| Apertures for NIR radiation emission                           |                         | Laparoscope tip & light guide cable tip |
|                                                                | Wavelength              | 805 nm                                  |
| Accessible NIR radiation<br>(at the tip of the<br>laparoscope) | Repetition rate         | 20 pulses/sec                           |
|                                                                | Energy output (maximum) | 2 mJ/sec                                |
|                                                                | Beam divergence         | 75°± 5°                                 |
| Embedded laser source                                          | Classification          | Class 4, invisible                      |

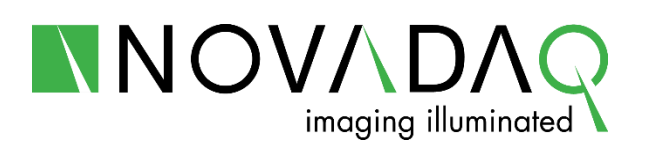